# Nutrient Analysis A to Z

## Betsy Redfern Pennington, MS, RD, LD

Lead Registered Dietitian Nutritionist

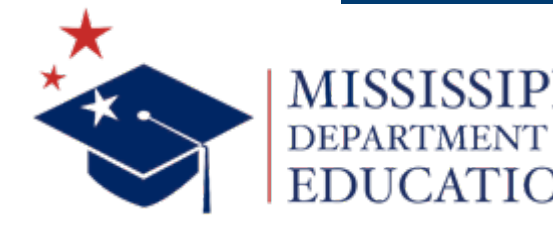

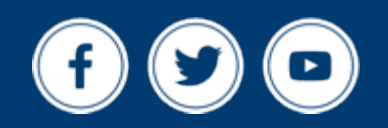

mdek12.org

**Summer 2025** 

## VISION

To create a world-class educational system that gives students the knowledge and skills to be successful in college and the workforce, and to flourish as parents and citizens

## MISSION

To provide leadership through the development of policy and accountability systems so that all students are prepared to compete in the global community

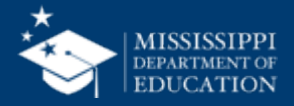

**ALL** Students Proficient and Showing Growth in All Assessed Areas

**EVERY** School Has Effective Teachers and Leaders

4

**EVERY** Student Graduates from High School and is Ready for College and Career **EVERY** Community Effectively Uses a World-Class Data System to Improve Student Outcomes

**5** ol

☆ 3 **EVERY** Child Has Access to a High-Quality Early Childhood Program

**EVERY** School and District is Rated "C" or Higher

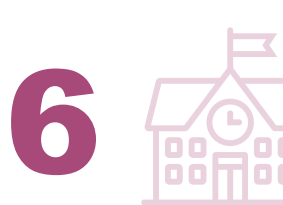

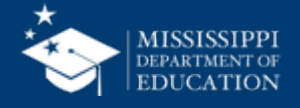

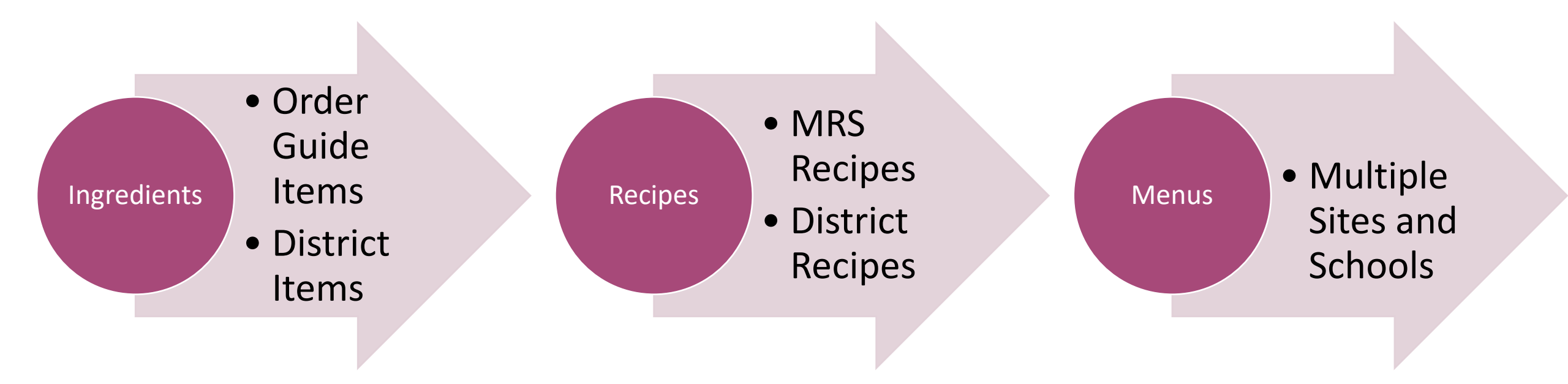

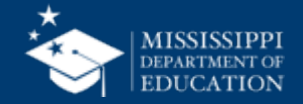

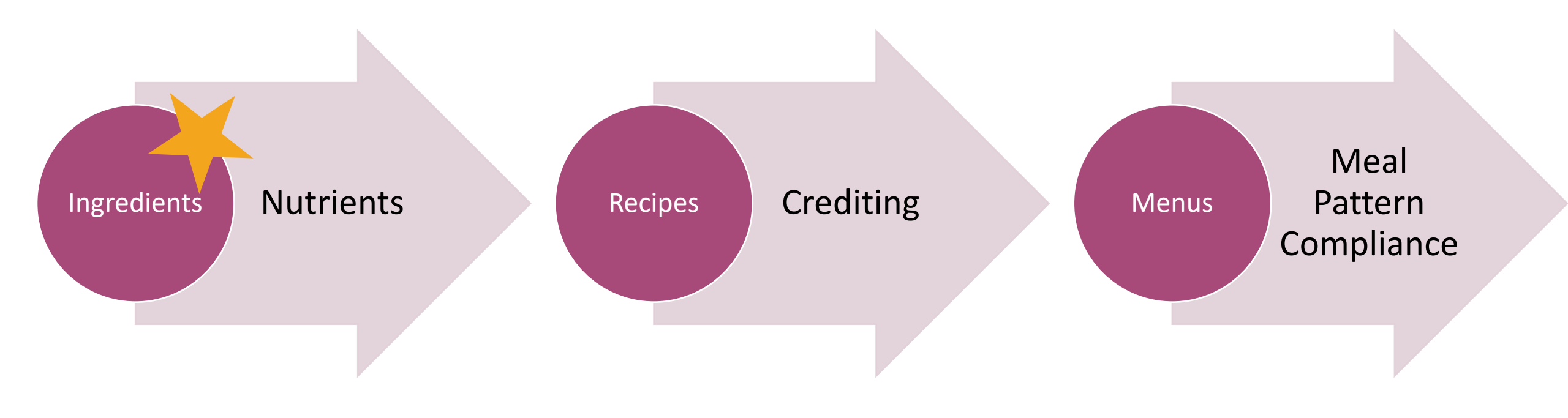

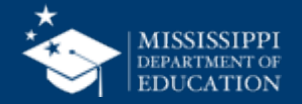

## Ingredients

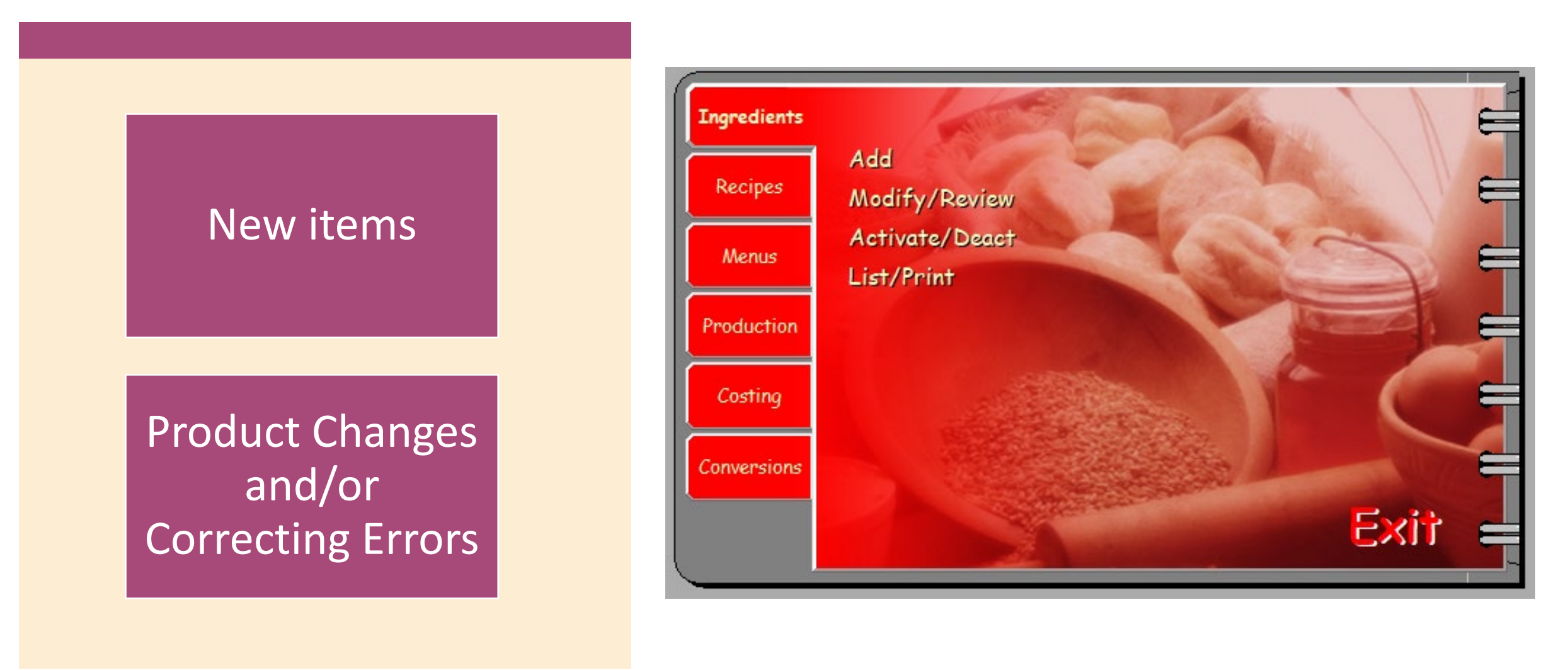

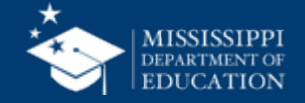

## Ingredients

7

Ingredient Updates should start with the order guide!

- 1) Pull current version of order guide.
- 2) Compare manufacturer name and product number to the ingredient card in the nutrient analysis software.
- 3) Make changes to ingredients when you find inconsistencies.

### View Order Guide

Include the following when opening the Order Guide:

Open Order Guide

Open Product Catalog

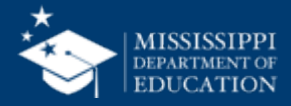

## **Ingredient- Compare Manufacturer Name and Product Number**

### **Order Guide:**

| lte    ❤<br>m # | Item Description 🕤                                     | Distributo 🕤<br>rs | Brand Name 🐨 | Product 🕤<br>Number |
|-----------------|--------------------------------------------------------|--------------------|--------------|---------------------|
| 1015            | Chicken Tenders, Breaded Made W/ Whole Breast<br>FC WG | Briggs, Inc.       | Gold Creek   | 3501                |

### **Nutrient Analysis Software:**

| Ingredient Code | Ingredient Name                            | Ingredient Short | GTIN | Manufacturer                                                      | FNS Material Number | Stock Item # | Data Source   | Manufacturen         |                          |
|-----------------|--------------------------------------------|------------------|------|-------------------------------------------------------------------|---------------------|--------------|---------------|----------------------|--------------------------|
|                 |                                            | Name             |      |                                                                   |                     |              |               | Manufacturer:        | Gold Creek 3 tenders = 2 |
|                 |                                            |                  |      |                                                                   |                     |              |               | Product Code:        | 3501CN                   |
| MSP100019       | Chicken Breast<br>Tenders, Cooked<br>#1015 |                  |      | Gold Creek 3 tenders<br>= 2 oz. eq. Meat, 1 oz.<br>eq. whoe grain |                     |              | MS DOE Shared | FNS Material Number: |                          |

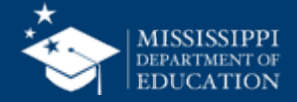

GTIN

## Ingredients

- Once you have compared the order guide and nutrient analysis software, you will need to collect information about your ingredients.
- Ingredient information Needed:
  - Nutrition facts label
  - Product formulation statement
  - Child Nutrition Label
- Tip: Labels are in the child nutrition navigator! Make sure you have access.

| <b>Nutrition F</b>                      | acts          |
|-----------------------------------------|---------------|
| servings per container<br>Serving size  | (142g)        |
| Amount per serving<br>Calories          | 230           |
| %                                       | Daily Value*  |
| Total Fat 7g                            | 9%            |
| Saturated Fat 1.5g                      | 8%            |
| Trans Fat 0g                            |               |
| Cholesterol 55mg                        | 18%           |
| Sodium 840mg                            | 37%           |
| Total Carbohydrate 22g                  | 8%            |
| Dietary Fiber 2g                        | 7%            |
| Total Sugars 1g                         |               |
| Includes 0g Added Sugars                | 0%            |
| Protein 19g                             |               |
|                                         |               |
| Vitamin D 0mcg                          | 0%            |
| Calcium 28mg                            | 2%            |
| Iron 2mg                                | 10%           |
| Potassium 331mg                         | 8%            |
| *The % Daily Value tells you how much a | nutrient in a |

\*The % Daily Value tells you how much a nutrient in a serving of food contributes to a daily diet. 2,000 calories a day is used for general nutrition advice.

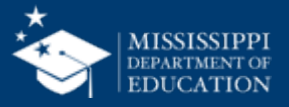

## Ingredients- Make Changes to Nutrients when you find inconsistencies.

| General Mea       | surement Nutrients | Allergen | s Purchase Info Attach | iments |                      |                |                 |                                                  |                                                                            |                            |                        |                     |                             |
|-------------------|--------------------|----------|------------------------|--------|----------------------|----------------|-----------------|--------------------------------------------------|----------------------------------------------------------------------------|----------------------------|------------------------|---------------------|-----------------------------|
| Base Weight:* 85. | .000 gram          | V        | 85.000 g)              |        |                      | Use the percer | t daily value ( | Denote<br>*N/A* Denot<br>alculation with the old | es required nutrient v<br>tes Missing Nutrient V<br>d Nutrition Fact label | values<br>Values<br>s only |                        |                     |                             |
|                   | Nutrient Value     |          | Nutrient Value/100g    |        |                      | Nutrient Value |                 | Nutrient Value                                   | /100g                                                                      |                            |                        |                     |                             |
| () Calories:      | 210.000            |          | 247.059                |        | Total Sugars:        | 0.000          | g               | 0.000                                            |                                                                            | g                          |                        |                     |                             |
| Total Fat:        | 12.000             | g        | 14.118                 | g      | Added Sugars:        | *N/A*          | g               | *N/A*                                            |                                                                            | g                          |                        |                     |                             |
| Saturated Fat:    | 1.000              | g        | 1.176                  | g      | Protein:             | 12.000         | g               | 14.118                                           |                                                                            | g                          |                        |                     |                             |
| Trans Fat:        | 0.000              | g        | 0.000                  | g      | \infty Vitamin A:    | *N/A*          |                 |                                                  |                                                                            | I                          |                        |                     | / <b>* *</b>                |
| Cholesterol:      | 30.000             | mg       | 35.294                 | mg     | 🛞 Vitamin C:         | 0.000          | PR              | ODUC <sup>-</sup>                                | T CODI                                                                     | E:                         | 350                    | 1                   | GOLD CREEK <sup>™</sup>     |
| 🚺 Sodium:         | 390.000            | mg       | 458.824                | mg     | 畅 Calcium:           | 0.000          | DESCR           | IPTION:                                          | Whole Grain                                                                | Breade                     | d Fully Cooked Chicken | Tender Chicken Bre  | east Patty with rib meat    |
| Carbohydrate:     | 14.000             | g        | 16.471                 | g      | % Iron:              | 1.000          | CHILD           | UTRITION:                                        | CN #                                                                       | N/A                        |                        |                     |                             |
| Dietary Fiber:    | 1.000              | g        | 1.176                  | g      | Water:               | *N/A*          |                 |                                                  | SERV SIZE<br>M/MA                                                          | 3.00                       | oz 1                   | Pc/Serv             |                             |
|                   |                    |          |                        |        | Ash:                 | *N/A*          | NUTD            |                                                  | GRAIN                                                                      | 1.00                       | W/WA and               | Grain Equivalent Ba | sed on FNS/AMS Requirements |
|                   |                    |          |                        |        |                      |                |                 | Nutrients                                        | Per<br>Serving                                                             |                            | Nutrients              | Per<br>Serving      | 7                           |
|                   |                    |          |                        |        |                      |                | Gra             | m Weight (g)                                     | 85                                                                         |                            | Saturated Fat (g)      | 1                   | _                           |
|                   |                    |          |                        |        |                      |                | Ca              | lories (kcal)                                    | 210                                                                        |                            | Trans Fatty Acid (g)   | 0                   |                             |
| Evon              | if the nut         | rio      | nt data ma             | htc    | has y                |                | Calorie         | s from Fat (kcal                                 | ) 108                                                                      |                            | Cholesterol (mg)       | 30                  |                             |
|                   | in the nut         |          | ni uata ma             |        | 11 <del>6</del> 3, y | u              | I               | Protein (g)                                      | 12                                                                         |                            | Vitamin A - IU (IU)    | 0                   |                             |
| migh              | t nood to          | ad       | d the adde             | d      | sugar                |                | Carb            | ohydrates (g)                                    | 14                                                                         |                            | Vitamin C (mg)         | 0                   |                             |
| mign              |                    | au       | u ine auue             | u :    | suyai                |                | Die             | ary Fiber (g)                                    | 1                                                                          |                            | Calcium (mg)           | 0                   | _                           |
| infor             | mation             |          |                        |        |                      |                | Tot             | al Sugars (g)                                    | 0                                                                          |                            | Iron (mg)              | 1                   |                             |
|                   | mauon.             |          |                        |        |                      |                |                 | Fat (g)                                          | 12                                                                         |                            | Sodium (mg)            | 390                 |                             |

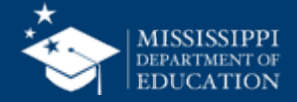

10

## Ingredients

Tip: As you are editing ingredients, write down the ingredients that required a change. Changes in the ingredient tab will likely lead to changes in the recipes tab.

Pull recipes that contain those ingredients and ensure the recipes are correct. You can search the order guide number in MRS online to help identify which recipes contain the changed

ingredient.

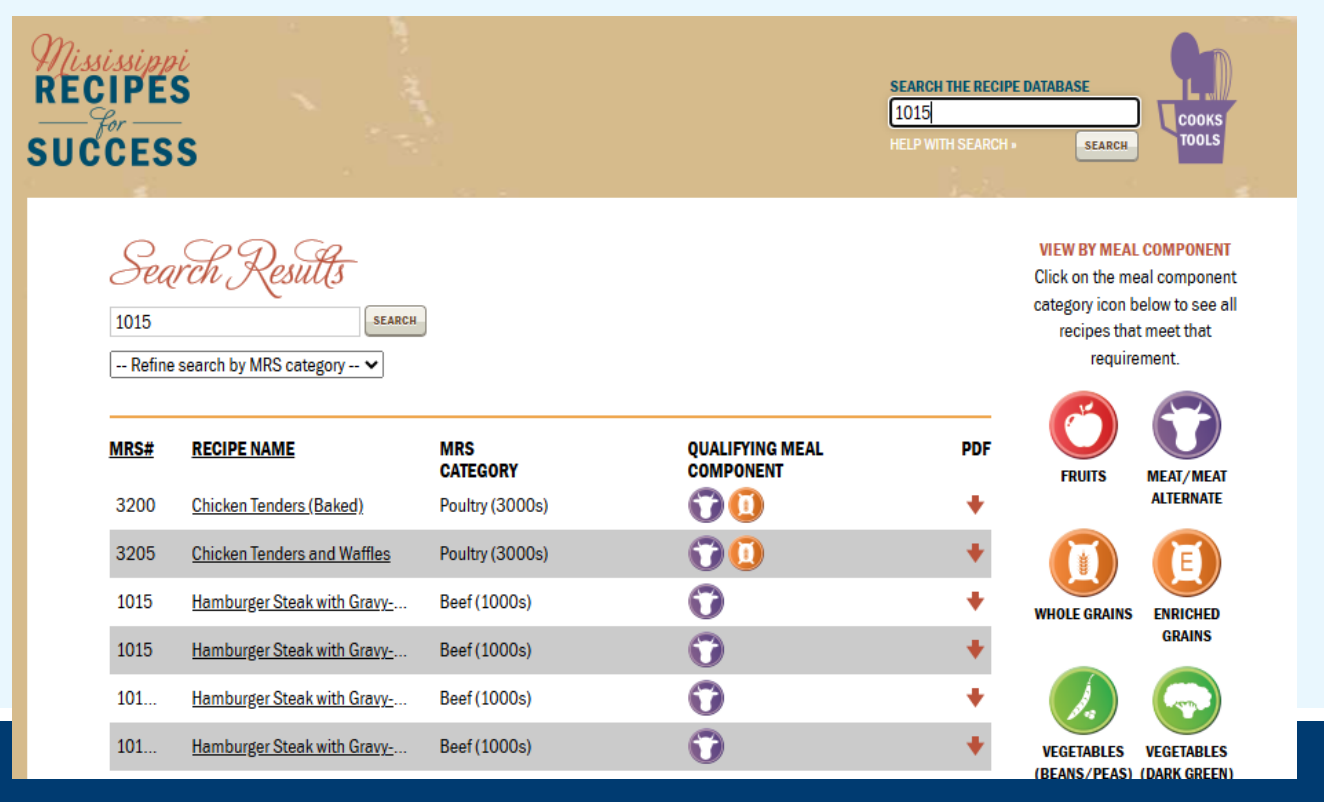

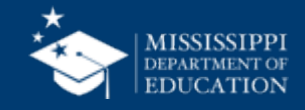

## Ingredients

Continue the ingredient review process until you have updated all of the ingredients on the order guide.

Remember: This process is a cycle and will have

to be completed multiple times throughout the year

- New products
- Product formulation changes
- Errors found
- Products removed from order guide
- Added sugar info availability

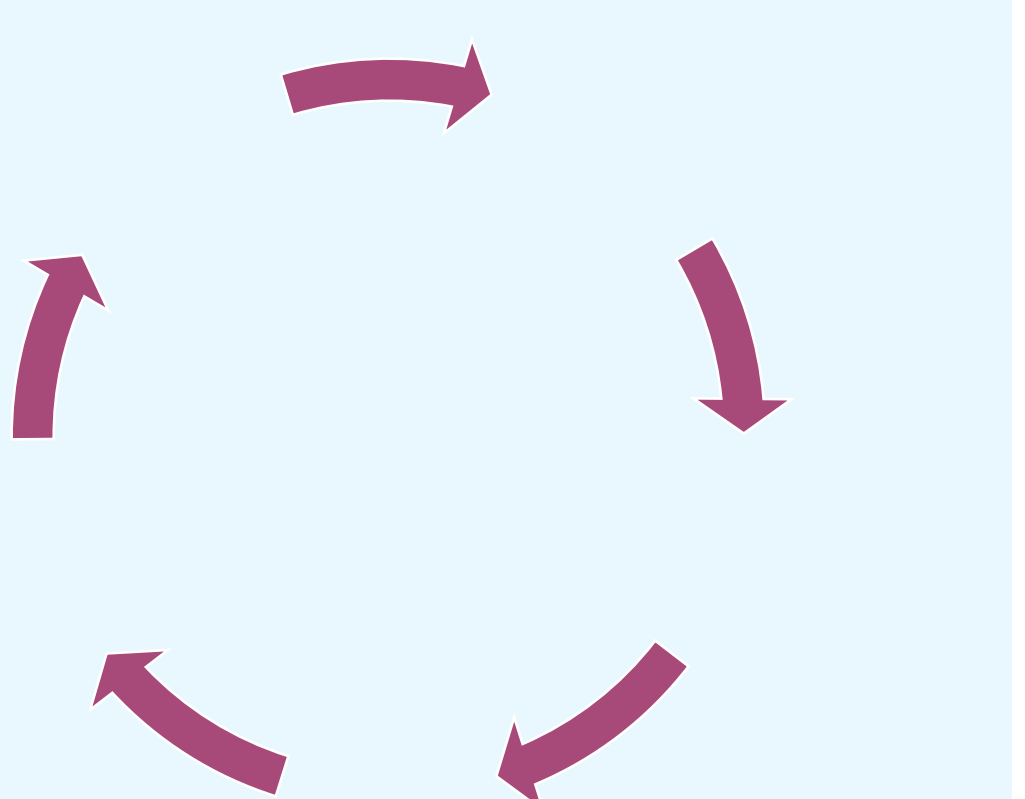

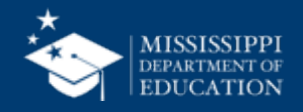

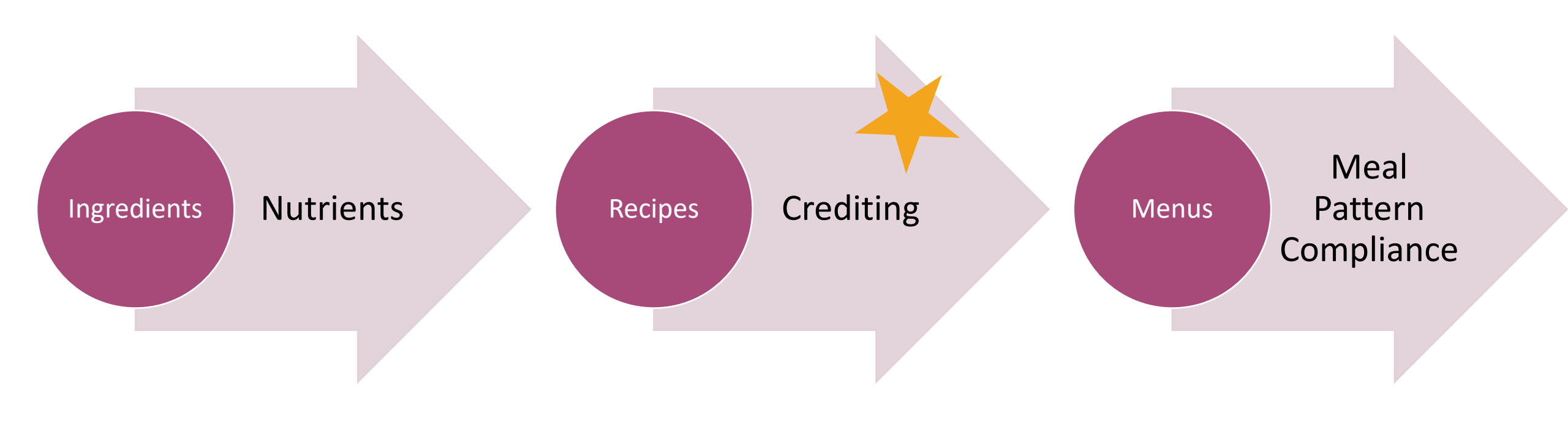

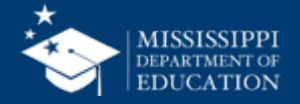

**Recipes** 

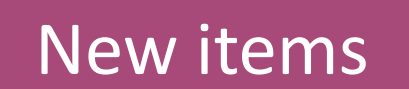

Product Changes and/or Correcting Errors

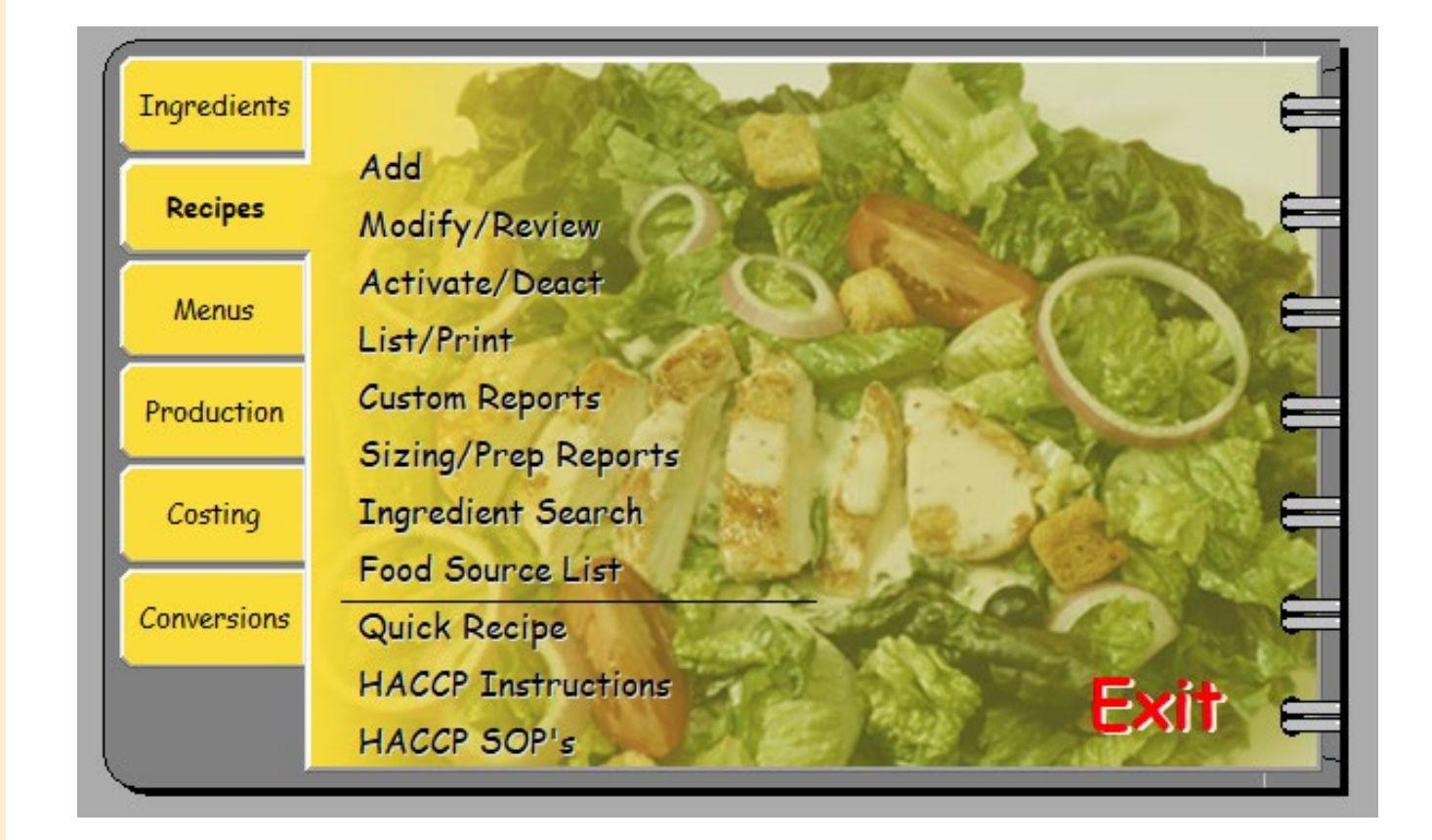

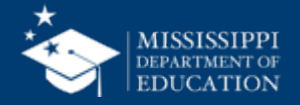

## **Recipes**

## Crediting is determined by the total component contribution from each ingredient included in the recipe.

- Single ingredient, basic item crediting can be calculated from the information provided in the Food Buying Guide.
  - Fruit
  - Vegetables
  - Raw beef or chicken
  - Rice, noodles, pasta
  - Other minimally processed, basic items
- Brand specific item with multiple ingredients need a product formulation statement.
  - Combination food items
  - Highly processed items
  - Items containing added protein
  - Items that may be unclear about whole grain content
  - Deli meats, hot dogs, sausage

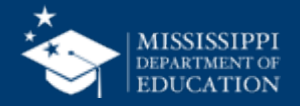

Product Formulation Statement (Product Analysis for Meat/Meal Alternate(M/MA) Products

SIZE 1.00

Child Nutrition Program operators should include a copy of the label from the purchased product carton in addition to the following information on letterhead by an official company representative.

| PRODUCT NAME  | WG Cheezy Hotz Chicken Breast | : Chunk Fritters | CODE NO | <u>    70</u> | 27      |  |
|---------------|-------------------------------|------------------|---------|---------------|---------|--|
| MANUFACTURER: | Gold Creek Foods              | CASE             | PACK    | COUNT         | PORTION |  |
|               |                               | 10 lb            | 2/5     | 160           | 5.00    |  |

I. MEAT/MEAT ALTERNATE

Please fill out the chart below to determine the creditable amount of Meat/Meat Alternate

| Description of Creditable<br>Ingredients per Food Buying Guide<br>(FBG) | Ounces per Raw Portion of<br>Creditable Ingredient | Multiply | FBG Yield/Servings per<br>Unit | Creditable Amount* |
|-------------------------------------------------------------------------|----------------------------------------------------|----------|--------------------------------|--------------------|
| Chicken Breast Meat                                                     | 2.86                                               | Х        | 0.7                            | 2.00               |
|                                                                         |                                                    | Х        | 0.7                            | 0.00               |
| A. Tota                                                                 |                                                    | 2.00     |                                |                    |

```
*Creditable amount - Multiply ounces per raw portion of creditable ingredient by the FBG Yield Information
```

II. Alternate Protein Product (APP)

If the product contains APP, please fill out the chart below to determine the creditable amount of APP. If APP is used, you must provide documentation as described in Attachment A for each APP used.

| Description of APP, Manufacturers<br>name and code number     | Ounces Dry APP Per<br>Portion | Multiply | % of<br>Protein As-<br>Is* | Divide by 18** | Creditable Amount<br>APP*** |
|---------------------------------------------------------------|-------------------------------|----------|----------------------------|----------------|-----------------------------|
|                                                               |                               | Х        | 86                         | 18             | 0.00                        |
|                                                               |                               | Х        |                            | 18             | 0.00                        |
| B. Total C                                                    |                               | 0.00     |                            |                |                             |
| C. TOTAL CREDITABLE AMOUNT (A+B round down to nearest 1/4 oz) |                               |          |                            | 2              |                             |

\*Percent of Protein As-Is is provided on the attached APP documentation

\*\*18 is the percent of protein when fully hydrated

\*\*\*Creditable amount of APP equals ounces of Dry APP multiplied by the percent of protein as-is divided by 18. Total Creditable Amount must be rounded down to the nearest 0.25 oz. Do NOT round up. If you are crediting M/MA and APP, you do not need to round down in Box A (Total Creditable M/MA Amount) until after you have added the Total Creditable APP amount from box B to box C

5 oz

2 oz

Total weight (per portion) of product as purchased

Total creditable amount of product (per portion

(Reminder: Total creditable amount cannot count for more than the total weight of product)

I certify that the above information is true and correct and that a 5 oz serving of the above product (ready for serving contains 2 oz equivalent meant/meat alternate when prepared according to directions

I further certify that any APP used in the product conforms to the Food and Nutrition Service Regulations (7 CFR Part 210, 220, 225, 226, Appendix A) as demonstrated by the attached supplier documentation.

| MOD. DR. OV. |  |
|--------------|--|
| Shitz Barn   |  |
| Signature    |  |

Director of R&D Title 7.20.21 678-928-7031 e Phone Number  This page describes how calculations were made for meat/meat alternate.

 This also gives us the information on how many oz meat/meat alternate to credit.

\*5 oz of bites= 2 oz M/MA

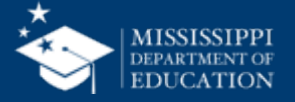

Phil L. Bradberry Printed Name

#### Formulation Statement for Documenting Grian in School Meals Required Beginning SY 2013-2014 (Crediting Standards Based on Grams of Creditable Grains)

School Food Authorities (SFAs) should include a copy of the label from the purchased product package in addition to the following information on letterhead signed by an official company representative. Grain products may be credited based on the previous standards through SY 2012-2013. The new crediting standards for grains (as outlined in Policy Memorandum SP 30-2014) must be used beginning SY 2013-2014. SFAs have the option to choose the crediting method that best fits the specific needs of the menu planner.

| PRODUCT NAME                                      | WG Cheezy Hotz Chicken Breast Ch                                                  | unk Fritters |                  | CODE NO:           | <u>    70</u> | 27 | / |
|---------------------------------------------------|-----------------------------------------------------------------------------------|--------------|------------------|--------------------|---------------|----|---|
| MANUFACTURER                                      | Gold Creek Foods                                                                  |              | SERVIN           | IG SIZE            | 5.0           | oz |   |
| I. Does the product me<br>(Refer to SP 30-2012 Gr | et the Whole Grain-Rich Criteria:<br>ain Requirements for the National School Lui | YES          | x<br>School Brea | NO<br>ikfast Progi | ram)          | -  |   |

II. Does the product contain non creditable grains: YES NO x How many grams (Products with more than 0.24 oz equivalent or 3.99 grams for Groups A-G or 6.99 grams for Group H of non creditable grains may not credit towards the grain requirements for school meals)

III. Use Policy Memorandum SP 30-2012 Grain Requirements for the National School Lunch Program and School Breakfast Programs: Exhibit A to determine if the product fits into Groups A-G (baked goods), Group H (cereal grains) or Group I (RTE breakfast cereals). (Different methodologies are applie to calculate servings of grain component based on creditable grains. Groups A-G use the standard of 16 grams creditable grain per oz eq: Group H uses the standard of 28 grams creditable grain per oz eq: and Group I is reported by volume or weight)

Indicate to which Exhibit A Group (A-I) the Product Belongs:

| Description of Creditable Grain<br>Ingredient | Grams of Creditable Grai<br>Ingredient per Portion<br>A | n Gram<br>Grain | Standard of Creditab<br>n per oz eq (16g or 28g<br>B | le<br>creditable Amount<br>A+B |
|-----------------------------------------------|---------------------------------------------------------|-----------------|------------------------------------------------------|--------------------------------|
| Whole Grain / Enriched Flour                  | 25.44                                                   |                 | 16                                                   | 1.59                           |
|                                               |                                                         |                 | 16                                                   | 0.00                           |
|                                               |                                                         |                 |                                                      | 1.59                           |
| Total Creditable Amount Whole                 | Grain                                                   |                 |                                                      |                                |
| Total weight (per portion) of pro             | 5                                                       | oz              |                                                      |                                |

Total weight (per portion) of product as purch Total contribution of product (per portion)

Phil L. Bradberry

1.59 oz eguivalent

I certify that the above information is true and correct and that a 5 ounce portion of this product (ready for serving) provides 1.50 oz equivalent Grains. I further certify that non creditable grains are not above 0.24 oz equivalent or 3.99 grams for Groups A-G or 6.99 grams for Group H of non creditable grains may not credit towards the grain requirements for school meals

Signature

Printed Name

Title

Phone Number

Date

Director of R&D

7.20.21

678-928-7031

- This page describes how calculations were made for grains.
- This also gives us the information on how many oz grains to credit.
- \*5 oz of bites= 1.5 oz grains.

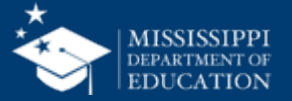

Source: MRS 2021

#### Component and Ingredient Breakdown:

Meat/Meat Alternate: Turkey Ham (PFS) Turkey Breast (PFS), Eggs (FBG), Cheese (FBG)

Vegetables: Lettuce (FBG), Iceberg Salad Mix (FBG), Mesclun Salad Mix (FBG), Cucumber(FBG), Tomatoes (FBG)

#### **MEAL COMPONENT CONTRIBUTION:**

2½ oz. eq. meat/meat alternate, ¼ cup red/orange vegetable, ½ cup dark green vegetable, and 5/8 cup other vegetable NUMBER OF PORTIONS: 100 SIZE OF PORTION: 1 salad RECIPE HACCP PROCESS: #1 - No cook

#### INGREDIENT

Turkey Ham, Diced, Frozen, #1074 Turkey Breast, Smoked, #1073 Eggs, Whole, Hard Cooked, #1323 Lettuce, Green Loose Leaf, Crowns, Fresh, #4007 Salad Mix, Iceberg, Carrot, Red Cabbage, #4012 Salad, Mesclun Mix, (Spring Mix), #4014 Cucumber with Peel, Whole, Fresh, #4101 Tomatoes, Cherry, Fresh, #4108 Cheese, American, Grated/Shredded, USDA Dressing, Fat Free, 1000 Island, 1.5 ounce, #2206

## MRS: 3500 – Salad Entrees (3500s) CHEF SALAD

MEAT/MEAT ALTERNATE : VEGETABLES (RED/ORANGE) : VEGETABLES (DARK GREEN) : VEGETABLES (OTHER)

| MEASURE (FOR 100 SERVINGS) |
|----------------------------|
| 6 pounds + 4 ounces        |
| 6 pounds + 4 ounces        |
| 50 eggs                    |
| 4 pounds + 12 ounces       |
| 15 pounds + 12 ounces      |
| 14 pounds                  |
| 4 pounds                   |
| 9 pounds + 12 ounces       |
| 3 pounds + 2 ounces        |
| 50 packets                 |
| 50 packets                 |
|                            |

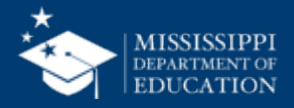

Source: MRS 2025

INGREDIENT

#### MEAL COMPONENT CONTRIBUTION:

Pizza, Buffalo Chicken WGR, #1110

2 oz. eq. meat/meat alternate and 2 oz. eq. whole grains NUMBER OF PORTIONS: 96 SIZE OF PORTION: 1 slice RECIPE HACCP PROCESS: #2 - Same day service MRS: 2050 - Pizza (2000s)

### **BUFFALO CHICKEN PIZZA**

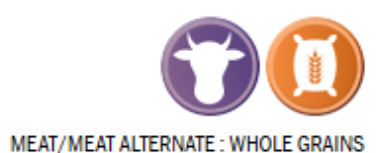

MEASURE (FOR 96 SERVINGS)

96 slices

#### **Child Nutrition Information:**

085368 - Each 4.60oz. Serving of Whole Wheat Buffalo Style White Chicken Pizza Provides 2.00oz. Equivalent Meat/Meat Alternate and 2.00oz. Equivalent Grains for the Child Nutrition Meal Pattern Requirements.

#### Ingredients:

CRUST: Water, Whole Wheat Flour, Enriched Flour (Malted Barley Flour, Niacin, Reduced Iron, Thiamine Mononitrate, Riboflavin, Folic Acid), Soybean Oil, Contains 2% or less of: Vital Wheat Gluten, Sugar, Salt, Yeast. CHEESE: Low Moisture-Part Skim Mozzarella Cheese (Pasteurized Part Skim Milk, Cultures, Salt, Enzymes). SAUCE: Water, Vinegar, Aged Cayenne Peppers, Canola Oil, Spices (Paprika, Celery Seed), Sugar, Garlic Powder, Citric Acid, Xanthan & Guar Gum, Sodium Alginate, Yeast Extract, Natural & Artificial Flavor, Polysorbate 80, TBHQ, Magnesium Potassium Chloride, Potassium Sorbate & Sodium Benzoate to Maintain Freshness. CHICKEN: Cooked Chicken White Meat.

#### This recipe has only 1 ingredient, but we need the manufacturer to tell us the crediting.

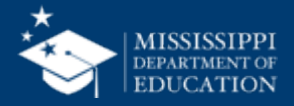

## **Recipes**

| Meal Component                | Contribution |  |  |  |  |
|-------------------------------|--------------|--|--|--|--|
| Meat/Meat Alternates (oz eq.) |              |  |  |  |  |
| Meat/Meat Alternates          | 2 v Meat/MA  |  |  |  |  |
| Grains (oz eq.)               |              |  |  |  |  |
| Non Whole Grains-Rich         | ✓ Non-WGR    |  |  |  |  |
| Whole Grain-Rich              | 2 v WGR      |  |  |  |  |
| Fruits (cups)                 |              |  |  |  |  |
| Fruits                        | ↓ Fruit      |  |  |  |  |
| Vegetables (cups)             |              |  |  |  |  |
| Dark Green                    | Veg-DG       |  |  |  |  |
| Red/Orange                    | 1/8 veg-RO   |  |  |  |  |
| Beans, Peas and Lentils       | Veg-BP       |  |  |  |  |
| Starchy                       | Veg-5        |  |  |  |  |
| Other                         | Veg-O        |  |  |  |  |
| Extra                         | Veg-X        |  |  |  |  |
| Fluid Milk (cups)             |              |  |  |  |  |
| Fluid Milk                    | MILK-F       |  |  |  |  |

- Once you have calculated the crediting for the recipe, you can verify the crediting in the software or change the crediting if needed.
- Tip: MRS online is up-todate, review MRS online as needed to assist with crediting your recipes

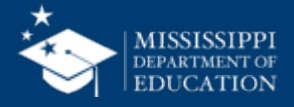

Buffalo Chicken Pizza, WGR, MRS #2050 (2050) - (Buffalo Chicken Pizza)

| HACCP Process:       | MDE OCN Process 2 | : Same Day        |                      |
|----------------------|-------------------|-------------------|----------------------|
| Meal Contribution:   | 2 Meat/MA, 2 WGR  | , 1/8 Veg-RO      |                      |
| Number of Servings:  | 96.00             | Serving Size:     | 1 Slice              |
| Moisture gain/loss%: | 0.0000            | Yield:            | 27 Pound, 9 1/2Ounce |
| Waste gain/loss%:    | 0.0000            | Fat gain/loss%:   | 0.0000               |
| Total Recipe Cost:   | \$0.0000          | Cost Per Serving: | \$0.0000             |

| Step # | Stock Item# | Stock Item | Stock Quantity | Cost (\$) | Cost Source | Ingredient                                             | Quantity |
|--------|-------------|------------|----------------|-----------|-------------|--------------------------------------------------------|----------|
| 3      |             |            |                |           |             | Pizza, Buffalo Chicken, Slice, WGR,<br>#1110 MSP100076 | 96 Slice |

#### Tips/Comments

- -Prepare Buffalo Chicken Pizzas for just in time service. Batch cook: Prepare only what can be served in a 30-minute period to maintain maximum quality.
  -Presentation idea: Garnish with chopped parsley leaves or parmesan cheese. These ingredients have not been included in the current nutrient analysis.
  -Refer to USDA FNS Food Buying Guide for School Meal Programs and/or the item's product formulation statement for quantities to purchase if the recipe is altered.
  -If changes are made in ingredients, check the crediting information and re-calculate the nutrition analysis.
- If changes are made in ingreatents, check the

#### Pre-Preparation Instructions

Keep the pizza frozen until ready to bake them.

#### Preparation Instructions

- 1. Keep the pizzas frozen until ready to bake them.
- 2. Line 18" x 26" sheet pans with pan liners.
- 3. Place the frozen pizzas on lined sheet pans.
- 4. Bake the pizza slices according to the directions on the package and/or case.
  CCP: Heat to 135 degrees F or higher for at least 15 seconds at the completion of the cooking process. If manufacturer instructions on packages, or case that have a higher temperature, follow those recommendations.
- 5. Portion one slice of pizza with a spatula onto a plate or tray per serving. Each portion provides 2 oz. eq. meat/meat alternate, 2 oz. eq. whole grains, and 1/8 cup red/orange vegetable.

CCP: Hold and maintain the product at a minimum temperature of 135 degrees F or higher. Check temperature every 30 minutes. Leftovers should be covered, labeled, and dated. Quick chill within 2 hours to 70 degrees F or lower and from 70 to 41 degrees F or lower within an additional 4 hours.

#### Serving Instructions

Portion one slice of pizza with a spatula onto a plate or tray per serving. Each portion provides 2 oz. eq. meat/meat alternate, 2 oz. eq. whole grains, and 1/8 cup red/orange vegetable.

Generated on: 6/20/2025 3:27:51 PM by Betsy Pennington

- Other things you may need to update on recipes:
  - Recipe names
  - Tips and comments
  - CCPs
  - Serving sizes
  - Instructions
  - Ingredient changes

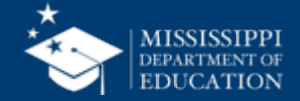

## **Recipes**

Continue the recipe review process until you have updated all of the recipes.

Remember: This process is a cycle and will have to be completed multiple times throughout the year

- New products
- Product formulation changes
- Errors found
- Products removed from order guide
- Student preferences
- Change to meal component contribution needed

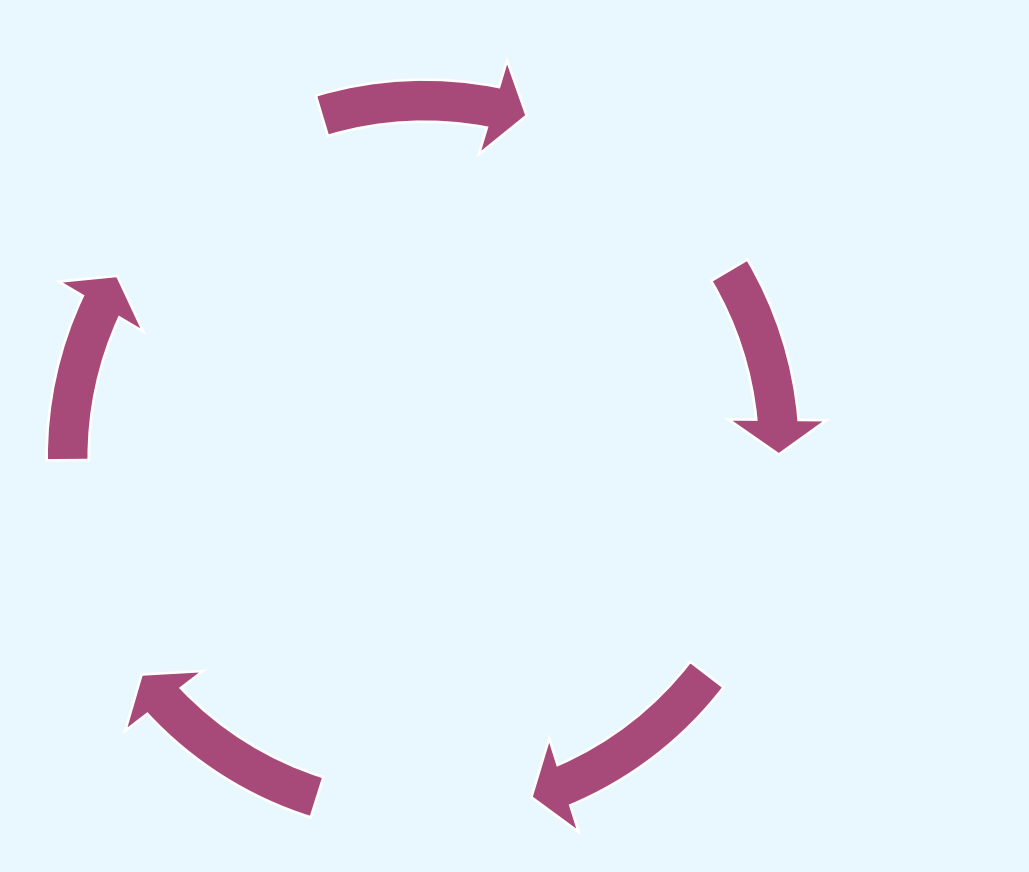

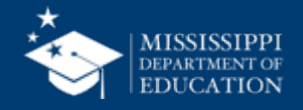

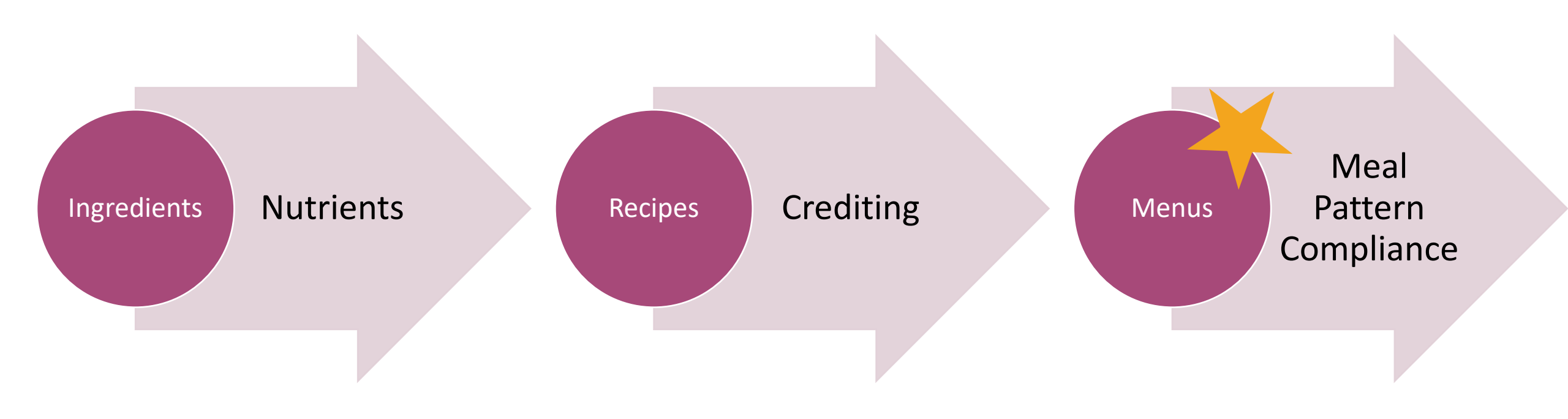

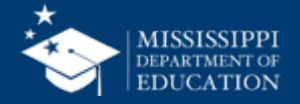

### Menus

Ingredients Enter/Modify Menus Recipes Menu List/Print Search and Replace Menu Item Menus Cycle Menu Entry Cycle Menu List/Print Production Search and Replace Cycle Menu Item Menu Names & Nutrient Standards Costing School Sites/Buildings Conversions Menu Planning - Production Site Assignments Exit

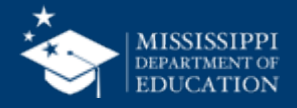

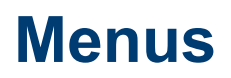

- The way menus are entered varies drastically between nutrient analysis software companies, so we are not able to go far in depth in this presentation.
- Two main analysis points for menus:
  - Weekly nutrient contributions compared to the meal pattern standard
  - Daily and weekly component contributions
  - \*This means that your nutrient analysis reports usually come in 2 parts.

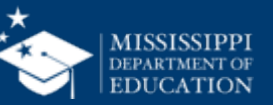

- Before entering any menus into nutrient analysis software, you need the following information from schools:
  - School and/or District Name
  - Meal period and age/grade group
  - Info on offer vs serve
  - Suppler/distributor info
  - Average number of students served daily
  - Info on source of recipe (MRS vs developed by district)
  - Info for individual food items (Item name, MRS number or recipe, number of forecasted servings, any changes made to recipes)

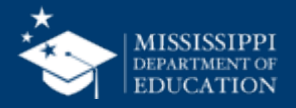

- USDA requires that a weighted average be utilized to calculate nutrient contribution. This is so that the most frequently selected items carry the most weight in nutrient calculations.
- Example: A child may select a side of sweet potato or a side of green beans.
  - 1 cup sweet potato= 114 calories (selected by 40 students)
  - 1 cup green beans= 31 calories (selected by 10 students)

| Simple Average |           | Weighted Avera | ge         |
|----------------|-----------|----------------|------------|
| 114 kcal x 50% | 57 kcal   | 114 kcal x 80% | 91.2 kcal  |
| 31 kcal x 50%  | 15.5 kcal | 31 kcal x 20%  | 6.2 kcal   |
| TOTAL          | 72.5 kcal | TOTAL          | 97. 4 kcal |

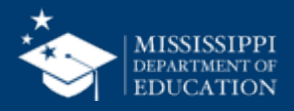

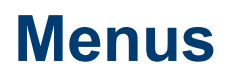

- How does a school know how to determine weighted averages?
  - Look at previous production records/red book
- As long as the <u>estimate</u> is reasonable, the forecasted number of servings is appropriate to utilize as a weighted average.

Remember: It is not accurate to guess the information or just analyze the menu using simple averaging.

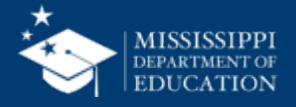

Food Items that need to be included in a nutrient analysis:

- All food items served
- Milk (must know varieties offered)
- Condiments
- Extra food

\*Do not include adult meals or special diet accommodations.

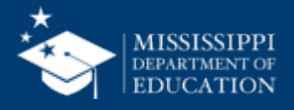

#### Worksheet for Request for Nutritional Analysis

If you are requesting the nutritional analysis for both lunch and breakfast menus or different menus for multiple schools, please complete a worksheet for each school and meal period.

#### Section A: School Information

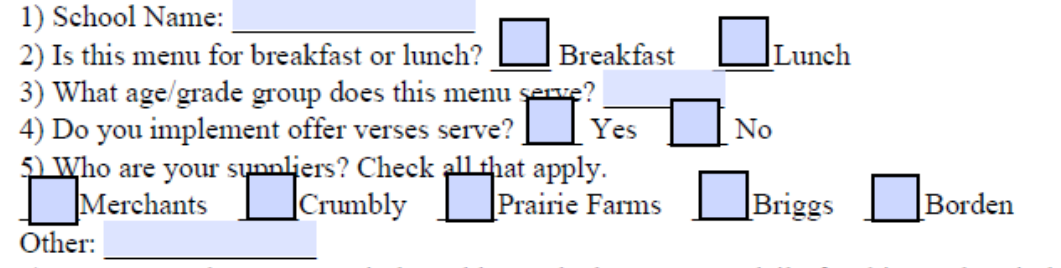

6) On average, how many reimbursable meals do you serve daily for this meal period?

#### Section B: Menu

1) Are you using Mississippi Recipes for Success?

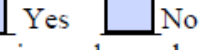

\*If no, please include a copy of your standardized recipes when submitting the worksheet.

\*If you changed the portion sizes or ingredients from what is stated in the MRS cookbooks, please provide that information.

2) Please input your weekly menu into the chart below. For the chart to be complete, each menu item must have the item name, MRS #, and forecasted number of servings. An example is provided below.

Item: Mandarin Chicken MRS #: 3055 Forecasted number of servings: 135

Information pertaining to weighted averages: A weighted nutrient analysis gives more weight to nutrients in foods that are more frequently selected by students. Weighted analysis allows for a greater contribution of nutrients to come from menu items that are selected more often and less nutrient contribution from those menu items selected less often.

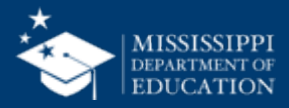

| Meal<br>Components | Day 1     | Day 2     | Day 3     | Day 4     | Day 5     |
|--------------------|-----------|-----------|-----------|-----------|-----------|
| Item 1             | Item:     | Item:     | Item:     | Item:     | Item:     |
|                    | MRS:      | MRS:      | MRS:      | MRS:      | MRS:      |
|                    | Servings: | Servings: | Servings: | Servings: | Servings: |
| Item 2             | Item:     | Item:     | Item:     | Item:     | Item:     |
|                    | MRS:      | MRS:      | MRS:      | MRS:      | MRS:      |
|                    | Servings: | Servings: | Servings: | Servings: | Servings: |
| Item 3             | Item:     | Item:     | Item:     | Item:     | Item:     |
|                    | MRS:      | MRS:      | MRS:      | MRS:      | MRS:      |
|                    | Servings: | Servings: | Servings: | Servings: | Servings: |
| Item 4             | Item:     | Item:     | Item:     | Item:     | Item:     |
|                    | MRS:      | MRS:      | MRS:      | MRS:      | MRS:      |
|                    | Servings: | Servings: | Servings: | Servings: | Servings: |
| Item 5             | Item:     | Item:     | Item:     | Item:     | Item:     |
|                    | MRS:      | MRS:      | MRS:      | MRS:      | MRS:      |
|                    | Servings: | Servings: | Servings: | Servings: | Servings: |
| Item 6             | Item:     | Item:     | Item:     | Item:     | Item:     |
|                    | MRS:      | MRS:      | MRS:      | MRS:      | MRS:      |
|                    | Servings: | Servings: | Servings: | Servings: | Servings: |
|                    |           |           |           |           |           |

Note: If doing multiple meal periods or weeks, a new worksheet will need to be completed for each meal period and week needing to be analyzed.

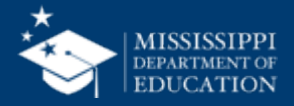

Menus

Example of menu items entered- Make sure the MRS number and correct distributor are selected.

| , Oct 4,2022                   |              |                |              | C Portion | Size    | Weighted V       | 'alues           |
|--------------------------------|--------------|----------------|--------------|-----------|---------|------------------|------------------|
| Recipe Name                    | Portion Size | Reim-<br>burse | Ala<br>Carte | CALS      | mg Sodm | Tot Fat<br>Grams | Tot Fat<br>CALS% |
| Chicken Stir Fry w/Rice M3150  | 1 serving    | 211            | 0            | 296       | 328     | 6.9              | 21.1%            |
| Green Peas, Canned M6035       | 1/2 cup      | 211            | 0            | 97        | 211     | 2.3              | 21.3%            |
| Pineapple Tidbits M6890        | 1/2 cup      | 211            | 0            | 72        | 1       | 0.1              | 1.2%             |
| Milk, FF Choc 1/2 pint PF M120 | 1/2 pint     | 105            | 0            | 65        | 60      | 0.0              | 0.0%             |
| Milk, LF White 1/2 pt, PF M110 | 1/2 pint     | 106            | 0            | 50        | 60      | 1.3              | 22.5%            |
| Rice, Brown M7090              | 1/2 cup      | 211            | 0            | 107       | 99      | 0.6              | 5.0%             |
|                                |              |                |              |           |         |                  |                  |
|                                |              |                |              |           |         |                  |                  |
|                                |              |                |              |           |         |                  |                  |
|                                |              |                |              |           |         |                  |                  |
|                                |              |                |              |           |         |                  |                  |
| 2                              |              |                |              |           |         |                  |                  |
| 3                              |              |                |              |           |         |                  |                  |
| 4                              |              |                |              |           |         |                  |                  |
| 5                              |              |                |              |           |         |                  |                  |
| 6                              |              |                |              |           |         |                  |                  |
| Meal Totals :                  |              | 211            |              | 687       | 760     | 11.2             | 14.6%            |
|                                |              |                |              |           |         |                  |                  |

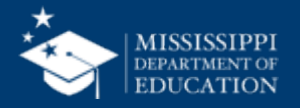

Once you have entered all menu items, we need to enter weighted averages.

• Weighted averages can be entered in 2 ways:

1) Meal Total can be listed as 100 to represent percentages.

2) Meal Total can be listed as the number of students served.

- Review each menu item and add weighted averages into the "reimburse" column.
- Remember: This is a forecasted number of servings based on prior production records and good estimates.

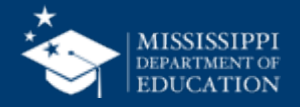

Example of reimbursement numbers- Make sure you have weighted averages selected!

In this example, the kids may be receiving straight-plate and have no choices. If they are not, this example likely has errors in weighted averaging.

Notice that chocolate and white milk are split 50%-50%. This is likely incorrect!

|       |                                                      |                      | <i>o</i> r     |              |           |         |                  |                  |   |
|-------|------------------------------------------------------|----------------------|----------------|--------------|-----------|---------|------------------|------------------|---|
| ue, I | Dct 4,2022                                           |                      |                |              | O Portion | Size    | Weighted V       | alues            |   |
|       | Recipe Name                                          | Portion Size         | Reim-<br>burse | Ala<br>Carte | CALS      | mg Sodm | Tot Fat<br>Grams | Tot Fat<br>CALS% |   |
| 1     | Chicken Stir Fry w/Rice M3150                        | 1 serving            | 211            | 0            | 296       | 328     | 6.9              | 21.1%            |   |
| 2     | Green Peas, Canned M6035                             | 1/2 cup              | 211            | 0            | 97        | 211     | 2.3              | 21.3%            | - |
| 3     | Pineapple Tidbits M6890                              | 1/2 cup              | 211            | 0            | 72        | 1       | 0.1              | 1.2%             |   |
| 4     | Milk, FF Choc 1/2 pint PF M120                       | 1/2 pint             | 105            | 0            | 65        | 60      | 0.0              | 0.0%             |   |
| 5     | Milk, LF White 1/2 pt, PF M110                       | 1/2 pint             | 106            | 0            | 50        | 60      | 1.3              | 22.5%            |   |
| 6     | Rice, Brown M7090                                    | 1/2 cup              | 211            | 0            | 107       | 99      | 0.6              | 5.0%             |   |
| 7     |                                                      |                      |                |              |           |         |                  |                  |   |
| 8     |                                                      |                      |                |              |           |         |                  |                  |   |
| 9     |                                                      |                      |                |              |           |         |                  |                  |   |
| 10    |                                                      |                      |                |              |           |         |                  |                  |   |
| 11    |                                                      |                      |                |              |           |         |                  |                  |   |
| 12    |                                                      |                      |                |              |           |         |                  |                  | - |
| 13    |                                                      |                      |                |              |           |         |                  |                  | - |
| 14    |                                                      |                      |                |              |           |         |                  |                  | - |
| 15    |                                                      |                      |                |              |           |         |                  |                  | - |
| 16    |                                                      |                      |                |              |           |         |                  |                  |   |
|       | Meal Totals :                                        |                      | 211            |              | 687       | 760     | 11.2             | 14.6%            |   |
| acto  | erisk denotes nutrients with either missing or incor | mplete nutrient data |                |              |           |         |                  |                  | 1 |

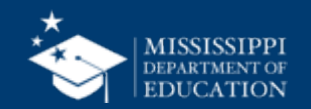

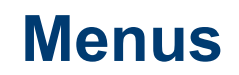

#### MS Department of Education

Sep 26, 2022 thru Sep 30, 2022

Generated on: 10/4/2022 4:47:12 PM

Base Menu Spreadsheet

Weighted Values - Detailed

Page 1

|                                 | Portion   | Reimb | Cals    | Cholst | Sodm | Fiber | Iron  | Calcm  | Vit-A | Vit-C | Sugars | Protn | Carb  | T-Fat | S-Fat  | Tr-Fat <sup>1</sup> |
|---------------------------------|-----------|-------|---------|--------|------|-------|-------|--------|-------|-------|--------|-------|-------|-------|--------|---------------------|
| Mon 09/26/2022                  | Size      | uty   | (KCal)  | (mq)   | (mq) | (q)   | (mg)  | (mq)   | (10)  | (mg)  | (q)    | (q)   | (q)   | (Q)   | (q)    | (q)                 |
| Midtown PCS Lunch               | Total     | 211   |         |        |      |       |       |        |       |       |        |       |       |       |        | <u> </u>            |
| Dhilly Steak on Hoagia M4315    | 1 Each    | 211   | 301     | 20     | 202  | 3 47  | 0.22  | 105.1  | 260   | 15 50 | 6      | 21.0  | 32.01 | 10.05 | 4 3 3  | 0.00                |
| Potato Rounds, Baked M6095      | 1/2 cun   | 211   | 142     |        | 193  | 1.02  | 0.37  | 0.0    | 303   | 0.0   | ŏ      | 1.02  | 16.25 | 7 11  | 1.02   | 0.00                |
| Pickle Spear, Portion M8240     | 1 snear   | 211   | 4       | ŏ      | 369  | 0.00  | 0.00  | 0.0    | ŏ     | 0.0   | ŏ      | 0.0   | 1.0   | 0.0   | 0.00   | 0.00                |
| Pineapole Tidhite M6890         | 1/2 cup   | 211   | 72      | ő      | 1    | 0.00  | 0.00  | 16.8   | 46    | 11.42 | 15     | 0.5   | 18.87 | 0.0   | 0.00   | 0.00                |
| Milk LF White 1/2 nt PF M 110   | 1/2 pint  | 106   | 50      | š      | 60   | 0.00  | 0.04  | 150.7  | 251   | 0.6   | a' a   | 4.02  | 5.53  | 1.26  | 0.75   | 0.00                |
| Milk EF Choc 1/2 pint PE M120   | 1/2 pint  | 105   | 65      | 2      | 00   | 0.00  | 0.00  | 141.8  | 249   | 0.6   | 11     | 3.98  | 11 45 | 0.0   | 0.00   | 0.00                |
| Mustard PC M8015                | 1 pouch   | 211   | 4       | ō      | 66   | 0.11  | 0.00  | 4.0    | 240   | 0.03  |        | 0.19  | 0.29  | 0.22  | 0.01   | 0.00                |
| Mayonnaise PC Reduce Fat M8010  | PC Packet | 211   | 31      | 4      | 84   | 0.00  | 0.02  | 0.7    | ě     | 0.00  | ŏ      | 0.08  | 0.61  | 3.04  | 0.47   | 0.00                |
| Ketchup P.C. M8000              | 1 each    | 211   | 10      | Ó      | 85   | 0.00  | 0.00  | 0.0    | ō     | 0.0   | 2      | 0.0   | 3.0   | 0.0   | 0.00   | 0.00                |
| Weighted Daily Average          |           |       | 679     | 53     | 1809 | 5.56  | 10.04 | 419.1  | 921   | 28.17 | 40     | 30.79 | 89.91 | 21.77 | 6.59   | 0.00                |
| % of Calories                   |           |       |         |        |      | 0.00  |       |        |       |       | 23.7%  | 18.1% | 53.0% | 28.8% | 8.7%   | 0.0%                |
|                                 |           |       |         |        |      |       |       |        |       |       |        |       |       |       |        |                     |
| Nutrient Guideline              |           |       | 600-650 |        | 1230 |       |       |        |       |       |        |       |       |       | <10.00 | í I                 |
|                                 | •         |       |         |        |      |       |       |        |       |       |        |       |       |       |        |                     |
|                                 |           |       |         |        |      |       |       |        |       |       |        |       |       |       |        |                     |
| Tue - 09/27/2022                |           |       |         |        |      |       |       |        |       |       |        |       |       |       |        |                     |
| Midtown PCS Lunch               | Total     | 211   |         |        |      |       |       |        |       |       |        |       |       |       |        |                     |
| Nachos Grande M1075             | 1 serving | 211   | 339     | 41     | 842  | 1.81  | 1.64  | 133.5  | 217   | 2.86  | 4      | 13.12 | 26.73 | 19.93 | 6.84   | 0.00                |
| Milk, LF White 1/2 pt, PF M 110 | 1/2 pint  | 105   | 50      | 7      | 60   | 0.00  | 0.00  | 149.3  | 249   | 0.6   | 5      | 3.98  | 5.47  | 1.24  | 0.75   | 0.00                |
| Milk, FF Choc 1/2 pint PF M120  | 1/2 pint  | 106   | 65      | 3      | 60   | 0.00  | 0.00  | 143.2  | 251   | 0.6   | 11     | 4.02  | 11.55 | 0.0   | 0.00   | 0.00                |
| Hot Apples M6520                | 1/2 cup   | 211   | 117     | 0      | 190  | 0.81  | 1.17  | 0.5    | 339   | 0.97  | 19     | 0.4   | 21.67 | 3.56  | 1.46   | 0.00                |
| Whole Kernel Corn, 3/4 c M6010  | 3/4 cup   | 211   | 128     | 0      | 152  | 2.63  | *0.06 | *0.9   | *183  | *0.04 | 9      | 2.6   | 22.03 | 5.26  | 1.10   | 0.00                |
| Weighted Daily Average          |           |       | 699     | 50     | 1304 | 5.25  | *2.87 | *427.4 | *1239 | *5.07 | 49     | 24.12 | 87.45 | 30.00 | 10.14  | 0.00                |
| % of Calories                   |           |       |         |        |      |       |       |        |       |       | 27.9%  | 13.8% | 50.1% | 38.6% | 13.1%  | 0.0%                |
|                                 |           |       |         |        |      |       |       |        |       |       |        |       |       |       |        | í I                 |
| Nutrient Guideline              |           |       | 600-650 |        | 1230 |       |       |        |       |       |        |       |       |       | <10.00 |                     |
|                                 |           |       |         |        |      |       |       |        |       |       |        |       |       |       |        |                     |
|                                 | ,         |       |         |        |      |       |       |        |       |       |        |       |       |       |        |                     |
| Wed - 09/28/2022                |           |       |         |        |      |       |       |        |       |       |        |       |       |       |        |                     |
| Midtown PCS Lunch               | Total     | 211   | 1       |        |      |       |       |        |       |       |        |       |       |       | 1      | i                   |

| Midtown PCS Lunch               | Total    | 211 |         |    |      |      |      |       |      |       |       |       |       |       |        |      |
|---------------------------------|----------|-----|---------|----|------|------|------|-------|------|-------|-------|-------|-------|-------|--------|------|
| Fish Sandwich Baked M4180       | 1 each   | 211 | 330     | 30 | 590  | 5.00 | 2.16 | 120.0 | 5    | 0.0   | 6     | 19.0  | 43.0  | 10.0  | 1.50   | 0.00 |
| Chilled Mandarin Oranges M6795  | 1/2 cup  | 211 | 76      | 0  | 7    | 0.87 | 0.46 | 8.7   | 1041 | 24.55 | 19    | 0.56  | 20.07 | 0.12  | 0.01   | 0.00 |
| Milk, FF Choc 1/2 pint PF M120  | 1/2 pint | 105 | 65      | 2  | 60   | 0.00 | 0.00 | 141.8 | 249  | 0.6   | 11    | 3.98  | 11.45 | 0.0   | 0.00   | 0.00 |
| Milk, LF White 1/2 pt, PF M 110 | 1/2 pint | 106 | 50      | 8  | 60   | 0.00 | 0.00 | 150.7 | 251  | 0.6   | 6     | 4.02  | 5.53  | 1.26  | 0.75   | 0.00 |
| Turnip Greens, 3/4c M5640       | 3/4 cup  | 211 | 85      | 1  | 131  | 3.25 | 1.24 | 131.9 | 2925 | 7.98  | 2     | 3.73  | 5.15  | 5.0   | 0.37   | 0.00 |
| Weighted Daily Average          |          |     | 606     | 41 | 848  | 9.12 | 3.86 | 553.1 | 4472 | 33.73 | 43    | 31.28 | 85.19 | 16.38 | 2.64   | 0.00 |
| % of Calories                   |          |     |         |    |      |      |      |       |      |       | 28.6% | 20.7% | 56.3% | 24.3% | 3.9%   | 0.0% |
|                                 |          |     |         |    |      |      |      |       |      |       |       |       |       |       |        |      |
| Nutrient Guideline              |          |     | 600-650 |    | 1230 |      |      |       |      |       |       |       |       | ( )   | <10.00 |      |

\*N/A\* • denotes a nutrient that is either missing or incomplete for an individual ingredient

\* - denotes combined nutrient totals with either missing or incomplete nutrient data

\* Trans Fat value is provided for informational purposes only, not for monitoring purposes.

NOTICE: The data contained within this report and the NUTRIKIDS® Menu Planning and Nutritional Analysis software should not be used for and does not provide menu planning for a child with a medical condition or food allergy. Ingredients and menu items are subject to change or substitution without notice. Please consult a medical professional for as is tance in planning for or treating medical conditions.

#### MISSISSIPPI DEPARTMENT OF EDUCATION

Menus

- Things to look at:
  - Weekly target for calories (range)
  - and correction needs
  - Weekly maximum for sodium and correction needs
  - Saturated fat % (maximum)
  - Weighted averages
  - Added sugar

| we bepartin                |              | uucatio   |          |         |             |           |         |      |         |            |           | Seh          | 20, Z      |       | nu ə        | ch 20    | , 2024              |
|----------------------------|--------------|-----------|----------|---------|-------------|-----------|---------|------|---------|------------|-----------|--------------|------------|-------|-------------|----------|---------------------|
| Base Menu Spre             | adsheet      |           |          |         |             |           |         |      |         |            |           |              |            |       | Midto       | own PC   | S Lunch             |
| Weighted Values            | s - Detailed |           |          |         |             |           |         |      |         |            |           |              |            |       |             |          |                     |
| Page 3                     |              |           |          |         |             |           |         |      |         |            |           |              |            | Gener | rated on: 1 | 0/4/2022 | 4:47:12 PI          |
|                            |              | Portion   | Reimb    | Cals    | Cholst      | Sodm      | Fiber   | Iron | Calcm   | Vit-A      | Vit-C     | Sugars       | P rotn     | Carb  | T-Fat       | S-Fat    | Tr-Fat <sup>1</sup> |
|                            |              | Size      | Qty      | (kcal)  | (mg)        | (mg)      | (q)     | (mg) | (mg)    | (IU)       | (mg)      | (q)          | (q)        | (q)   | (q)         | (q)      | (q)                 |
| Nutrient                   | Menu AVG     | % of Cals | WeeklyTa | irget 9 | % of Target | Miss Data | Shortfa | I (  | Overage | Error Mes  | sages (if | any)         |            |       |             |          |                     |
| Calories                   | 655          |           | 600 -    | 650     | 101%        |           |         |      | 5       | Correction | n Require | d - Calories | s too High |       |             |          |                     |
| Cholesterol (mg)           | 48           |           |          |         |             |           |         |      |         |            |           |              |            |       |             |          |                     |
| Sodium 1 (mg)              | 1210         |           | 1        | 230     |             |           |         |      |         |            |           |              |            |       |             |          |                     |
| Sodium 2 (mg)              | 1210         |           |          | 935     |             |           |         |      | 275     | Correction | n Require | d - Sodium   | too High   |       |             |          |                     |
| Fiber (g)                  | 8.80         |           |          |         |             |           |         |      |         |            |           |              |            |       |             |          |                     |
| Iron (mg)                  | 5.12         |           |          |         |             | Missing   |         |      |         |            |           |              |            |       |             |          |                     |
| Calcium (mg)               | 427.9        |           |          |         |             | Missing   |         |      |         |            |           |              |            |       |             |          |                     |
| Vitamin A (IU)             | 2797         |           |          |         |             | Missing   |         |      |         |            |           |              |            |       |             |          |                     |
| Sugars (g)                 | 44           | 26.95%    |          |         |             |           |         |      |         |            |           |              |            |       |             |          |                     |
| Vitamin C (mg)             | 30.89        |           |          |         |             | Missing   |         |      |         |            |           |              |            |       |             |          |                     |
| Protein (g)                | 29.86        | 18.23%    |          |         |             |           |         |      |         |            |           |              |            |       |             |          |                     |
| Carbohydrate (g)           | 93.10        | 56.83%    |          |         |             |           | 1       |      |         |            |           |              |            |       |             |          |                     |
| Total Fat (g)              | 18.94        | 26.01%    |          |         |             |           | 1       |      |         |            |           |              |            |       |             |          |                     |
| Saturated Fat (g)          | 5.64         | 7.75%     | <10.     | 00%     |             |           | 1       |      |         |            |           |              |            |       |             |          |                     |
| Trans Fat <sup>1</sup> (g) | 0.00         | 0.00%     |          |         |             |           |         |      |         |            |           |              |            |       |             |          |                     |

\*NA\* denotes a nutrient that is either missing or incomplete for an individual ingredient \* denotes combined nutrient totals with either missing or incomplete nutrient data \* Trans Fat value is provided for informational purposes only, not for monitoring purposes.

NOTICE: The data contained within this report and the NUTRIKIDS® Menu Planning and Nutritional Analysis software should not be used for and does not provide menu planning for a child with a medical condition or food allergy. Ingredients and menu items are subject to change or substitution without notice. Please consult a medical professional for assistance in planning for a child for treating medical conditions.

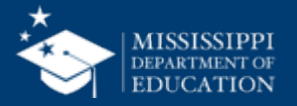

#### Menu Cycle Week – Nutrient Analysis

Menu Cycle: Week: 1

Result: Fail

| Nutrient                     | Weekly Standard Value | Actual Value | % of Calories |
|------------------------------|-----------------------|--------------|---------------|
| Calories (Kcal)(1)           | [600.00 - 700.00]     | 0.00         |               |
| Total Fat (g)                |                       | 0.00         |               |
| Sat Fat (g)(1)               | < 10.00 % of Calories | 0.00         |               |
| Trans Fat (g)(2)             |                       | 0.00         |               |
| Chol (mg)                    |                       | 0.00         |               |
| Sodium Target 1A (mg)<br>(1) | <= 1,225.00           | 0.00         |               |
| Carb (g)                     |                       | 0.00         |               |
| Total Fiber (g)              |                       | 0.00         |               |
| Total Sugars (g)             |                       | 0.00(M)      |               |
| Added Sugars (g)             |                       | 0.00(M)      |               |
| Protein (g)                  |                       | 0.00         |               |
| Iron (mg)                    |                       | 0.00(M)      |               |
| Calcium (mg)                 |                       | 0.00(M)      |               |
| VitA (IU)                    |                       | 0.00(M)      |               |
| VitC (mg)                    |                       | 0.00(M)      |               |
| VitD (mcg)                   |                       | 0.00(M)      |               |
| Potassium (mg)               |                       | 0.00(M)      |               |
| Mois (g)                     |                       | 0.00(M)      |               |
| Ash (g)                      |                       | 0.00(M)      |               |

#### Manu Cycle Wook - Nutriant Analysis

Generated on: 6/23/2025 3:38:14 PM by Betsy Pennington

| Menu Cycle we                                                                                            | ек – І    | Nutrie                 | ent A            | naiys          | IS               |              |                |             |                       |                        |                        |                | 001          | cruted of        |                 | 020 0.00     |               | ,,                    | chinige     |
|----------------------------------------------------------------------------------------------------|-----------|------------------------|------------------|----------------|------------------|--------------|----------------|-------------|-----------------------|------------------------|------------------------|----------------|--------------|------------------|-----------------|--------------|---------------|-----------------------|-------------|
| Menu Item<br>(Serving Size)                                                                              | Plan Qty  | Calorie<br>s<br>(Kcal) | Total<br>Fat (g) | Sat Fat<br>(g) | Trans<br>Fat (g) | Chol<br>(mg) | Sodium<br>(mg) | Carb<br>(g) | Total<br>Fiber<br>(g) | Total<br>Sugars<br>(g) | Added<br>Sugars<br>(g) | Protein<br>(g) | Iron<br>(mg) | Calciu<br>m (mg) | VitA<br>(IU)    | VitC<br>(mg) | VitD<br>(mcg) | Potassi<br>um<br>(mg) | Mois<br>(g) |
| Administrative Review for<br>Resurrection Catholic:<br>Lunch 9-12 November<br>Monday- BRP - Day: 1       | 50        |                        |                  |                |                  |              |                |             |                       |                        |                        |                |              |                  |                 |              |               |                       |             |
| Category: Entrees; May C                                                                                 | Choose: 1 |                        |                  |                |                  |              |                |             |                       |                        |                        |                |              |                  |                 |              |               |                       |             |
| Fajita Chicken Wrap,<br>WGR, Briggs, MRS<br>#4345 - 4345 Briggs (1<br>wrap)                              | 0         | 280.17                 | 10.45            | 5.90           | 0.00             | 58.12        | 556.59         | 23.11       | 2.00                  | 2.04                   | 1.00                   | 23.86          | 1.48         | 219.30           | 0.00(M)         | 0.00(M)      | 0.00(M)       | 182.59<br>(M)         | (M)         |
| Hamburger Steak with<br>Gravy, 2 ounce, Briggs,<br>MRS 1015 - 1015 Briggs<br>(1 steak)                   | 0         | 171.73                 | 11.32            | 4.77           | 0.00             | 38.00        | 409.98         | 5.89        | 1.60                  | 1.20(M)                | 0.00(M)                | 13.10          | 2.22         | 40.21            | 51.30           | 0.32         | (M)           | (M)                   | (M)         |
| Category: Grains; May Ch                                                                                 | oose: 1   |                        |                  |                |                  |              |                |             |                       |                        |                        |                |              |                  |                 |              |               |                       |             |
| DISCONTINUED<br>Crackers, Saltine,<br>Enriched, Merchants,<br>MRS #7020 - 7020<br>Merchants (2 pkg.)     | 0         | 91.74                  | 1.83             | 0.00           | 0.00             | 0.00         | 293.33         | 16.50       | 1.83                  | 0.00                   | (M)                    | 1.83           | 0.66         | 0.00             | 0.00            | 0.00         | (M)           | (M)                   | (M)         |
| Yellow Cornbread, 2 oz.<br>eq. Enriched Grain, MRS<br>#7055 - 7055 (1 pcs.)                              | 0         | 194.68                 | 3.97             | 1.62           | 0.00             | 40.49        | 335.85         | 35.28       | 1.08                  | 6.81                   | 0.00(M)                | 5.55           | 1.58         | 57.20            | 320.53<br>(M)   | 0.00(M)      | 0.00(M)       | 27.52<br>(M)          | (M)         |
| Category: Vegetables; Ma<br>Choose: 2                                                                    | ay        |                        |                  |                |                  |              |                |             |                       |                        |                        |                |              |                  |                 |              |               |                       |             |
| Lima Bean, Frozen, MRS<br>#5525 - 5525 (1/2 c.)                                                          | 0         | 117.46                 | 1.78             | 0.73           | 0.00             | 0.00         | 235.10         | 20.26       | 6.08                  | 1.01                   | 0.00(M)                | 5.06           | 1.33         | 30.74            | 121.69          | 4.06         | 0.00(M)       | 222.42<br>(M)         | (M)         |
| Southern Turnip Greens<br>(Frozen), MRS #5640 -<br>5640 (1/2 c.)                                         | 0         | 47.67                  | 2.26             | 0.25           | 0.00             | 0.50         | 144.30         | 3.63        | 2.29                  | 0.09                   | 0.00                   | 2.66           | 1.16         | 111.98           | 32506.7<br>9(M) | 23.62<br>(M) | 0.00(M)       | 95.97<br>(M)          | (M)         |
| Category: Fruits; May Ch                                                                                 | oose: 2   |                        |                  |                |                  |              |                |             |                       |                        |                        |                |              |                  |                 |              |               |                       |             |
| Fresh Fruit Bowl, MRS<br>#6715 - 6715 (1 ea.)                                                            | 0         | 90.99                  | 0.27             | 0.06           | 0.00             | 0.00         | 1.19           | 23.70       | 3.96                  | 14.13                  | 0.00                   | 0.92           | 0.24         | 20.90            | 127.21          | 23.81        | (M)           | (M)                   | (M)         |
| Tropical Fruit, Canned,<br>MRS #6745 - 6745 (1/2<br>c.)                                                  | 0         | 56.88                  | 0.00             | 0.00           | 0.00             | 0.00         | 11.38          | 13.65       | 2.27                  | 10.24                  | 7.51                   | 0.00           | 0.00(M)      | 0.00             | 0.00            | 0.00         | 0.00(M)       | 0.00(M)               | 0.00(M)     |
| Category: Milk; May Choo                                                                                 | ose: 1    |                        |                  |                |                  |              |                |             |                       |                        |                        |                |              |                  |                 |              |               |                       |             |
| Milk, 1%, Unflavored,<br>1/2 Pint, Prairie Farms<br>MRS 110 - 110 Prairie<br>Farms (1 Carton (8)         | 0         | 100.00                 | 2.50             | 1.50           | 0.00             | 15.00        | 120.00         | 11.00       | 0.00                  | 11.00                  | 0.00                   | 8.00           | 0.00         | 250.00           | 750.00          | 0.00(M)      | 3.00          | 376.00                | 0.00(M)     |
| Milk, Fat Free,<br>Chocolate, 1/2 Pint,<br>Prairie Farms MRS 120 -<br>120 Prairie Farms (1<br>Carton (8) | 0         | 110.00                 | 0.00             | 0.00           | 0.00             | 5.00         | 210.00         | 19.00       | 0.00                  | 18.00                  | 7.00                   | 8.00           | 0.00         | 200.00           | 750.00          | 0.00(M)      | 3.00          | 376.00                | 0.00(M)     |
| Idministrative Review for<br>Resurrection Catholic:<br>Junch 9-12 November<br>Fuesday- BRP - Day: 2      | 50        |                        |                  |                |                  |              |                |             |                       |                        |                        |                |              |                  |                 |              |               |                       |             |

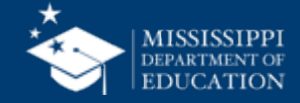

## After all menu items are entered, you need to create menu pairings based on the features in your software.

| Day                   | Menu Choice 1                                                                   | Menu Choice 2                                                                                       | Additional Information                                                                                                    |
|-----------------------|---------------------------------------------------------------------------------|----------------------------------------------------------------------------------------------------|----------------------------------------------------------------------------------------------------|
| Example Meal Grouping | Hamburger<br>Green Beans<br>French Fries<br>Apples<br>Bananas<br>Milk Selection | Baked Ham<br>Whole Grain Roll<br>Green Beans<br>French Fries<br>Apples<br>Bananas<br>Milk Selection | This example shows that the<br>students can either pick up a<br>hamburger or baked ham and a<br>roll. They are also allowed to<br>choose from a variety of<br>vegetables, fruit, and milk. |
| Monday                |                                                                                 |                                                                                                    |                                                                                                    |
| Tuesday               |                                                                                 |                                                                                                    |                                                                                                    |

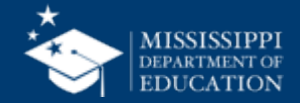

- What to look at:
  - Minimum meal components are met daily
  - Weekly requirements are met
  - 80% whole grain rich
  - Grain-based desserts
  - Veggie Subgroups
  - Juice percentages
  - Milk selection

| Menu Preview                                                                                                    |                           |                |                          |                |                        |      |  |                 |                         |                          |                                                     |                          |                                   | -                                              |                       |
|----------------------------------------------------------------------------------------------------|---------------------------|----------------|--------------------------|----------------|------------------------|------|--|-----------------|-------------------------|--------------------------|-----------------------------------------------------|--------------------------|-----------------------------------|------------------------------------------------|-----------------------|
| 🖪 <u>C</u> lose 🚑 Print                                                                                                    |                           |                |                          |                |                        |      |  |                 |                         |                          |                                                     |                          |                                   |                                                |                       |
| M -                                                                                                    |                           |                |                          |                |                        |      |  |                 |                         |                          |                                                     |                          |                                   |                                                |                       |
| 5 Day Week                                                                                                    | Mon<br>9/26/22            | Tue<br>9/27/22 | Wed<br>9/28/22           | Thu<br>9/29/22 | Fri<br>9/30/22         |      |  | Weekly<br>Total | Weekly<br>Rgmt.         | Weekly<br>Rgmt.<br>Check | Weekly Fruit<br>Juice Limit<br>Check<br>(<= half of | Total<br>Weekly<br>Fruit | Total<br>Weekly<br>Fruit<br>Juice | % of Total<br>Weekly<br>Fruit that<br>is Juice | Weel<br>Ram<br>Chec   |
| Fruit: Minimum (cups)                                                                                                    | 0.5                       | 0.5            | 0.5                      | 0.5            | 0.5                    |      |  | 2.5             | 2.5                     | Yes                      | total fruit)                                        | 2.5                      | 0                                 | 0.00%                                          | Yes                   |
| Vegetables: Minimum (cups)<br>-Dark Green                                                                                             | 0.75<br>0                 | 0.875<br>0     | 0.75<br>0.5              | 0.625<br>0     | 1<br>0                 |      |  | 4<br>0.5        | 3.75<br>0.5             | Yes<br>Yes               | Weekly<br>Vegetable                                 | Total<br>Weekly<br>Veg.  | Total<br>Weekly<br>Veg.<br>Juice  | % of Total<br>Weekly<br>Veg. that<br>is Juice  | Week<br>Rqmt<br>Checl |
| -Red/Orange                                                                                                    | 0                         | 0              | 0                        | 0.125          | 1                      |      |  | 1.125           | 0.75                    | Yes                      | Juice Limit                                         |                          |                                   |                                                |                       |
| -Legumes                                                                                                    | 0                         | 0              | 0                        | 0.5            | 0                      |      |  | 0.5             | 0.5                     | Yes                      | Check (<=                                           |                          |                                   |                                                |                       |
| -Starchy                                                                                                    | 0.5                       | 0.5            | 0                        | 0              | 0                      |      |  | 1               | 0.5                     | Yes                      | hait of total<br>Veg)                               |                          |                                   |                                                |                       |
| -Other                                                                                                    | 0.25                      | 0.125          | 0                        | 0              | 0                      |      |  | 0.375           | 0.5                     | NO                       | vegj                                                | 4                        | 0                                 | 0.00%                                          | Ye                    |
| Meat/Meat Alt: Minimum (oz eq)                                                                                                    | 2                         | 2              | 2                        | 2              | 2                      |      |  | 10              | 9                       | Yes                      |                                                     |                          |                                   |                                                |                       |
| Meat/Meat Alt: Maximum (oz eq)                                                                                                    | 2                         | 2              | 2                        | 2              | 2                      |      |  | 10              | 10                      | Yes                      |                                                     |                          |                                   |                                                |                       |
| Grain: Minimum (oz eq)                                                                                                    | 2                         | 1              | 3                        | 2              | 1                      |      |  | 9               | 8                       | Yes                      |                                                     |                          |                                   |                                                |                       |
| Grain: Maximum (oz eq)                                                                                                    | 2                         | 1              | 3                        | 2              | 1                      |      |  | 9               | 9                       | Yes                      |                                                     |                          |                                   |                                                |                       |
| Grain Based Dessert Total for all weekly meals                                                                                        |                           |                |                          |                |                        |      |  |                 | No more<br>than 2 oz    | Yes                      |                                                     |                          |                                   |                                                |                       |
| Whole Grain Rich Weekly Amount                                                                                                    | Weekly<br>Grains<br>Total | 9              | Weekly<br>Whole<br>Grain | 9              | % of<br>Whole<br>Grain | 100% |  |                 | 80% whole<br>grain rich | Yes                      |                                                     |                          |                                   |                                                |                       |
|                                                                                                    | Mon<br>9/26/22            | Tue<br>9/27/22 | Wed<br>9/28/22           | Thu<br>9/29/22 | Fri<br>9/30/22         |      |  | Weekly<br>Total | Weekly<br>Rgmt.         | Weekly<br>Rqmt.<br>Check |                                                     |                          |                                   |                                                |                       |
| Milk: Minimum (cups)                                                                                                    | 2                         | 2              | 2                        | 2              | 2                      |      |  | 10              | 5                       | Yes                      |                                                     |                          |                                   |                                                |                       |
| Variety:<br>Skim/Fat-free unflavored,<br>Skim/Fat-free flavored,<br>Low-fat (1% or less) unflavored,<br>Low-fat (1% or less) flavored | Yes                       | Yes            | Yes                      | Yes            | Yes                    |      |  |                 |                         |                          |                                                     |                          |                                   |                                                |                       |
| Reduced fat(2%) or whole,<br>unflavored and flavored                                                                                  |                           |                |                          |                |                        |      |  |                 |                         |                          |                                                     |                          |                                   |                                                |                       |

\*\*Cells with this background color signify Requirements not being met!

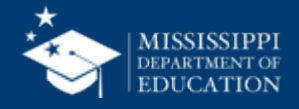

#### Menu Cycle Week – Meal Components

Generated on: 6/23/2025 3:37:01 PM by Betsy Pennington

Menu Cycle Name: Site Group: CNP Serving Group: 6-8

Meal Pattern: [USDA]Meal Pattern SY 2014+ Meal Type: Lunch

| Fruit (cups)                                 |                          | Day 1                         | Day 2              | 1                | Day 3                            | Day 4                   | D                             | Day 5                  |                              | ly Total                        | Weekly Requirement |               | Weekly Check                                    |  |
|----------------------------------------------|--------------------------|-------------------------------|--------------------|------------------|----------------------------------|-------------------------|-------------------------------|------------------------|------------------------------|---------------------------------|--------------------|---------------|-------------------------------------------------|--|
| Fruits                                       |                          | 1.000 (Pass)                  | ss) 1.000 (P       |                  | 1.000 (Pass)                     | 1.000 (Pass             | 0                             | 1.000 (Pass)           |                              | 5.000                           |                    | ≥ 2.500       | Pass                                            |  |
| Weekly Fruit Juice Limit Requirement         |                          |                               | Weekly             | Fruit Off        | ering W                          | eekly Fruit Juice Offe  | % of We                       | ekly Fruit             | that is Juice                | 2                               | kly Check          |               |                                                 |  |
| ≤ 50.000 % of                                |                          |                               |                    |                  | 5.000                            | 5.000                   |                               |                        |                              | 0.000%                          |                    |               |                                                 |  |
| Vegetables (cups)                            |                          | Day 1                         | Day 2              |                  | Day 3                            | Day 4                   | D                             | Day 5                  |                              | Weekly Total                    |                    | irement       | Weekly Check                                    |  |
| Vegetables (cups)                            | [1.000                   | - 1.125] (Pass)               | 1.000 (Pass        |                  | [1.000 - 1.125] (Pass)           | [1.500 - 2.375] (Pass   | ) [1.500 -                    | [1.500 - 1.875] (Pass) |                              | [6.000 - 7.500]                 |                    | ≥ 3.750       | ) Pass                                          |  |
| Dark Green                                   |                          | 0.500                         | 0.0                |                  | 0.000                            | 0.75                    | 0                             | 0.750                  |                              | 2.000                           |                    | ≥ 0.500       | ) Pass                                          |  |
| Red/Orange                                   |                          | 0.125                         | i <b>O</b> .       |                  | 0.125                            | i 0.75                  | 0                             | 0.500                  |                              | 1.500                           |                    | ≥ 0.750       | 0 Pass                                          |  |
| Beans, Peas and<br>Lentils                   |                          | 0.000                         |                    | 0.500            | 0.000                            | 0.00                    | 0                             | 0.000                  |                              | 0.500                           |                    | ≥ 0.500       | Pass                                            |  |
| Starchy                                      |                          | 0.500                         |                    | 0.500            | 0.500                            | 0.00                    | 0                             | 0.750                  |                              | 2.250                           |                    | ≥ 0.500       | Pass                                            |  |
| Other                                        |                          | 0.000                         |                    | 0.000            | 0.500                            | 1.12                    | 5                             | 0.625                  |                              | 2.250                           |                    | ≥ 0.500       | Pass                                            |  |
| Extra                                        |                          | 0.000                         |                    | 0.000            | 0.000                            | 0.00                    | 0                             | 0.000                  |                              | 0.000                           |                    | ≥ 0.00        | Pass                                            |  |
| Additional Vegetables R                      |                          | /egetable Juic<br>Requirement | e Limit            | Weekly Vegetable | s Offering Wee                   | kly Vegetat<br>Offering | y Vegetable Juice<br>Offering |                        | % of Weekly Vegetal<br>Juice |                                 | v                  | leekly Check  |                                                 |  |
|                                              | 3                        | .250                          | ≤ 50.              | 000 % of         |                                  | 7.500                   |                               | 0.000                  | )                            |                                 | 0.00%              |               | Pass                                            |  |
| M/MA (oz eq.)                                | Day 1                    |                               | Day 2              |                  | Day 3                            | Day 4                   | D                             | Day 5                  |                              | Weekly Total                    |                    | irement       | Weekly Check                                    |  |
| Meat/Meat Alternates                         | [2.000 - 2.500] (Pass)   |                               | 2.000 (Pass)       |                  | 2.000 (Pass)                     | 2.000 (Pass             | )                             | 2.000 (Pass)           |                              | [10.000 - 10.500]               |                    | - 10.000]     | 0] Exceeded                                     |  |
| Grains (oz eq.)                              | Day 1                    |                               | Day 2              |                  | Day 3                            | Day 4                   | D                             | Day 5                  |                              | Weekly Total                    |                    | irement       | nent Weekly Check                               |  |
| Grains (oz eq.)                              | [2.000                   | - 2.500] (Pass)               | [2.000 - 3.00      | 0] (Pass)        | 2.000 (Pass)                     | [1.000 - 3.000] (Pass   | ) [1.000 -                    | 1.000 - 2.000] (Pass)  |                              | 000 - 12.500]                   | [8.000 - 10.00     |               | 0] Exceeded                                     |  |
| Weekly Whole Grain                           | Grain Rich Weekly Grains |                               | ns Offering Weekly |                  | Non-Whole Grain<br>Rich Offering | % of Whole Grain Ri     | ch Wh                         | Whole Grain Rici       |                              | h Check Grain Base<br>for All V |                    | I No M<br>Gra | No More Than 2oz eq. of<br>Grain Based Desserts |  |
| ≥ 80.000 % of                                |                          | 22.500                        |                    | 5.000            | 77.3                             | 778%                    | 8%                            |                        | Fail                         |                                 | 00                 | Pass          |                                                 |  |
| Milk (cups)                                  | Day 1                    |                               | Day 2              |                  | Day 3                            | Day 4                   | D                             | Day 5                  |                              | Weekly Total                    |                    | irement       | Weekly Check                                    |  |
| Varieties of Milk                            | Pass                     |                               | Pass               |                  | Pass                             | a Pas                   | s                             | Pass                   |                              |                                 |                    |               |                                                 |  |
| Skim/fat-free,<br>unflavored                 |                          |                               |                    |                  |                                  |                         |                               |                        |                              |                                 |                    |               |                                                 |  |
| Skim/fat-free,<br>flavored                   | Served                   |                               | Served             |                  | Served                           | I Serve                 | d                             | Served                 |                              |                                 |                    |               |                                                 |  |
| Low-fat (1% or less),<br>unflavored          | Served                   |                               | Served             |                  | Served                           | I Serve                 | d                             | Served                 |                              |                                 |                    |               |                                                 |  |
| Low-fat (1% or less),<br>flavored            |                          |                               |                    |                  |                                  |                         |                               |                        |                              |                                 |                    |               |                                                 |  |
| Reduced fat (2% fat)<br>or whole, unflavored |                          |                               |                    |                  |                                  |                         |                               |                        |                              |                                 |                    |               |                                                 |  |

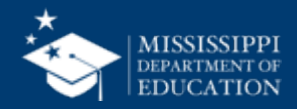

### Menus

#### Forecast! Forecast! Forecast!

Remember: This process is a cycle and will have to be completed multiple times throughout the year

- New recipes created
- Student preferences
- Provide variety to students
- Control inventory/use USDA foods
- Control expenses
- Equipment or staffing changes

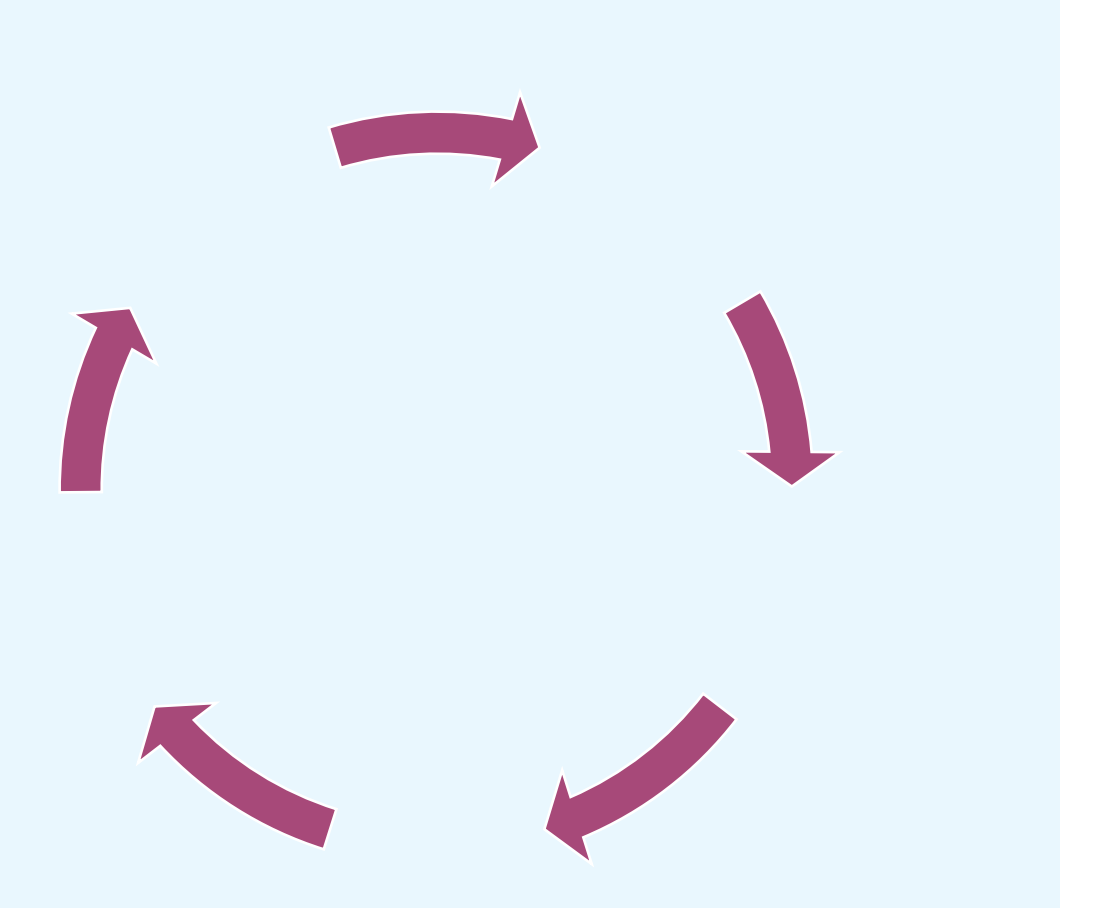

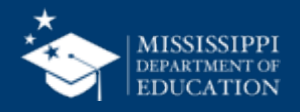

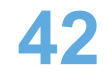

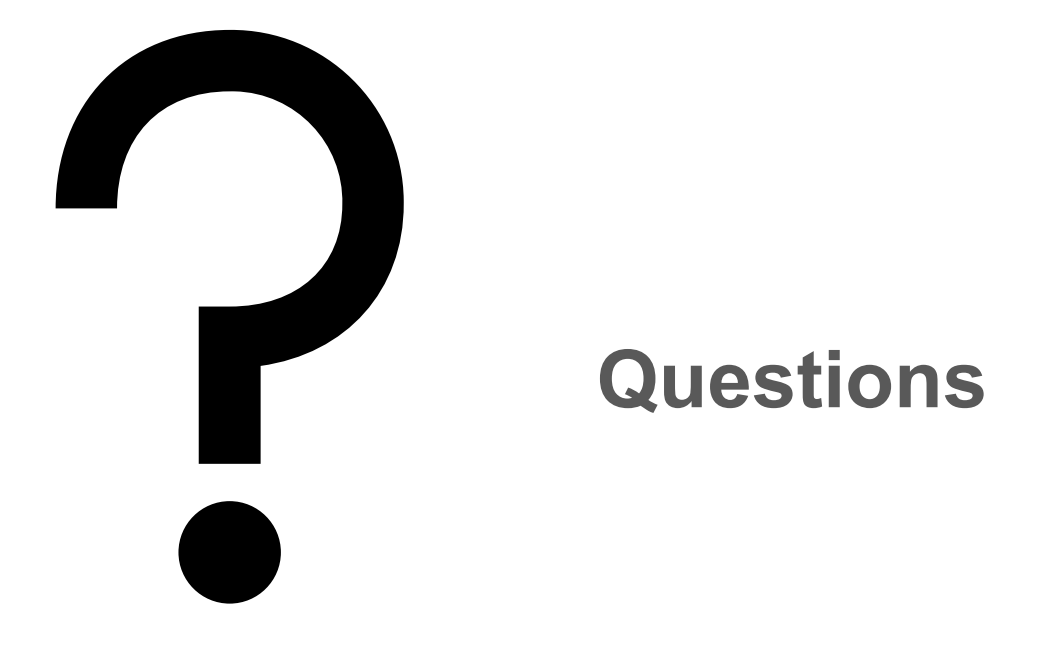

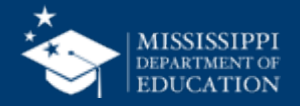

## Betsy Redfern Pennington, MS, RD, LD

Lead Registered Dietitian Nutritionist bpennington@mdek12.org

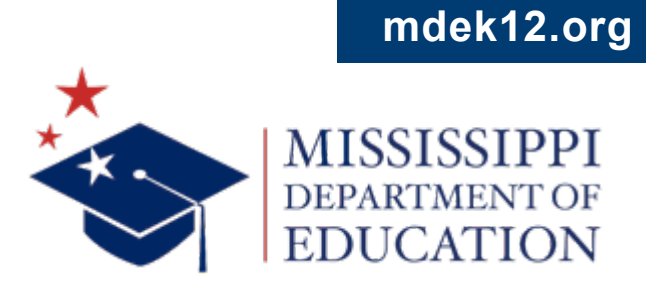

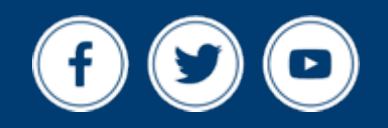

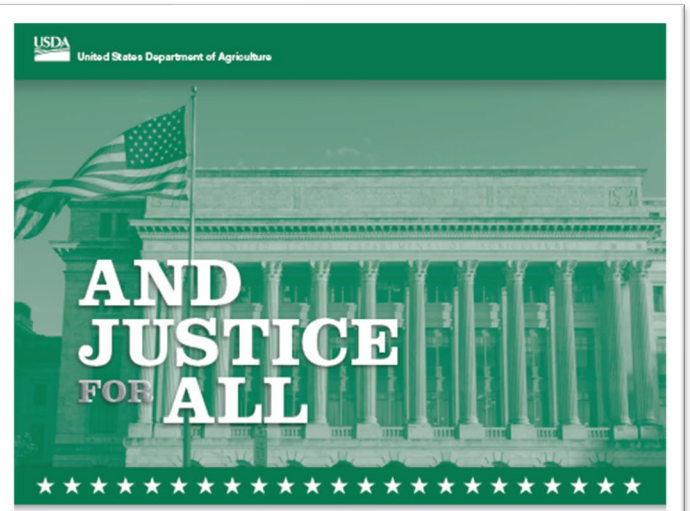

In accordance with Federal law and U.S. Department of Agriculture (USDA) civil rights regulations and policies, this institution is prohibited from discriminaring on the basis of race, color, national origin, see, age, disability, and reprisal or retaliation for prior civil rights activity. (Not all prohibited bases apply to all programs.)

Program information may be made available in languages other than English. Persons with disabilities who require alternative means of communication for program information (e.g., Brailis, Jarga pinit, audicitose, and American Sign Languagi) should contact the response to State or local Agency that achimistem the program or USAbit TAPAEET centers at (2007 TAPAE00 locice and TTIV) or contact USAbit through the Federal Reby Service at (200) g177-4250.

To file a program discrimination complaint, a complainant should complete a Form AD-3027, USDA Program Discrimination Complaint Form, which can be obtained or fine, at <u>https://unew. concursd.gov/discrim/discrim/should/Should/Should/</u>

mait: U.S. Department of Agriculture Office of the Assistant Secretary for Civil Rights 1400 Independence Avenue, SW Washington, D.C. 20250-9410; or fax:

(833) 256-1665 or (202) 690-7442; email: program.intake@usda.gov. This institution is an equal opportunity provider

Fors AD-475-A Aveiled Role & Revised September 221

Conforme a la loy tedoral y las politicas y regulaciones de descritos civites del Departamento de Agricultars de los Estados Unidos (UEDA), esta institución ismo prohibido descriminar por modivos de nzas, color, origen nacional, sexo, odad, descapacidad, y vagnaza o represante jor a cividades realizades en al pasado relacionadas con los devechos civides (no todos los principios de prohibición aplican a todos los programas).

principio de protector apresan a todos de programas, La información del programa pueda estar dispositiles en otros idiomas aduntis del inglia. Las parsonas con discapacitadas que requisma medios da comunicación atamativos para obtanos información sobre al programa (por ejemplo, Braili, lates agrandad, genabación de sudo; y lenguado de astes aunaviano) deben comunicares con la agancia estatal o local responsabile que administra el programa o con d'INAGET Canter del USDA al d2002 (720-3200) (nos y TTM) o comunicares con al USDA a travis del Sarvicio Foderal de insunarision de Información al (1900) 477-4330

Per gravestar una que por discriminación en el programa el contamante dels completar un formatira (A).2012; Formulan de dels por discriminación del programa (A).2012; Formulan de dels por discriminación del programa (A).2012; Formulan de USDA (A).2012; Formatira (A).2012; Formulan del (A).2012; Formatira (A).2012; Formatira (A).2012; Formatira (A). (A).2012; Formatira (A).2012; Formatira (A).2012; Formatira (A). (A).2012; Formatira (A).2012; Formatira (A).2012; Formatira (A). (A).2012; Formatira (A).2012; Formatira (A).2012; Formatira (A). (A). (A).2012; Formatira (A).2012; Formatira (A).2012; Formatira (A). (A).2012; Formatira (A).2012; Formatira (A).2012; Formatira (A). (A).2012; Formatira (A).2012; Formatira

correo postal: U.S. Department of Agriculture Office of the Assistant Secretary for Civil Rights 1400 Indepandence Avenue, SW Washington, D.C. 20250-0410; o

rac. (833) 256-1655 o (202) 690-7442; correo electrónico: program.intake@usda.gov. Esta institución ofrece igualdad de oportunidades

Aliche complementate al Formatate Ali-675 -A./ Revisedo Septemb a 2019

## **Non-Discrimination**

This institution is an equal opportunity provider.

## Full Non-Discrimination Statement link:

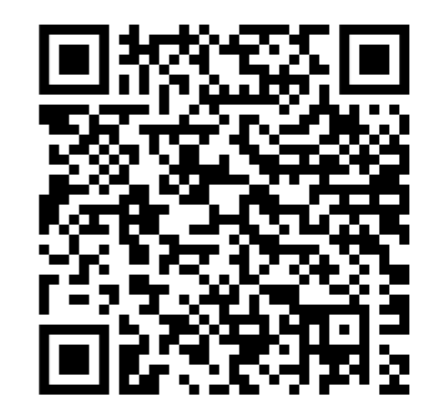

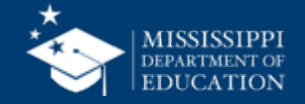